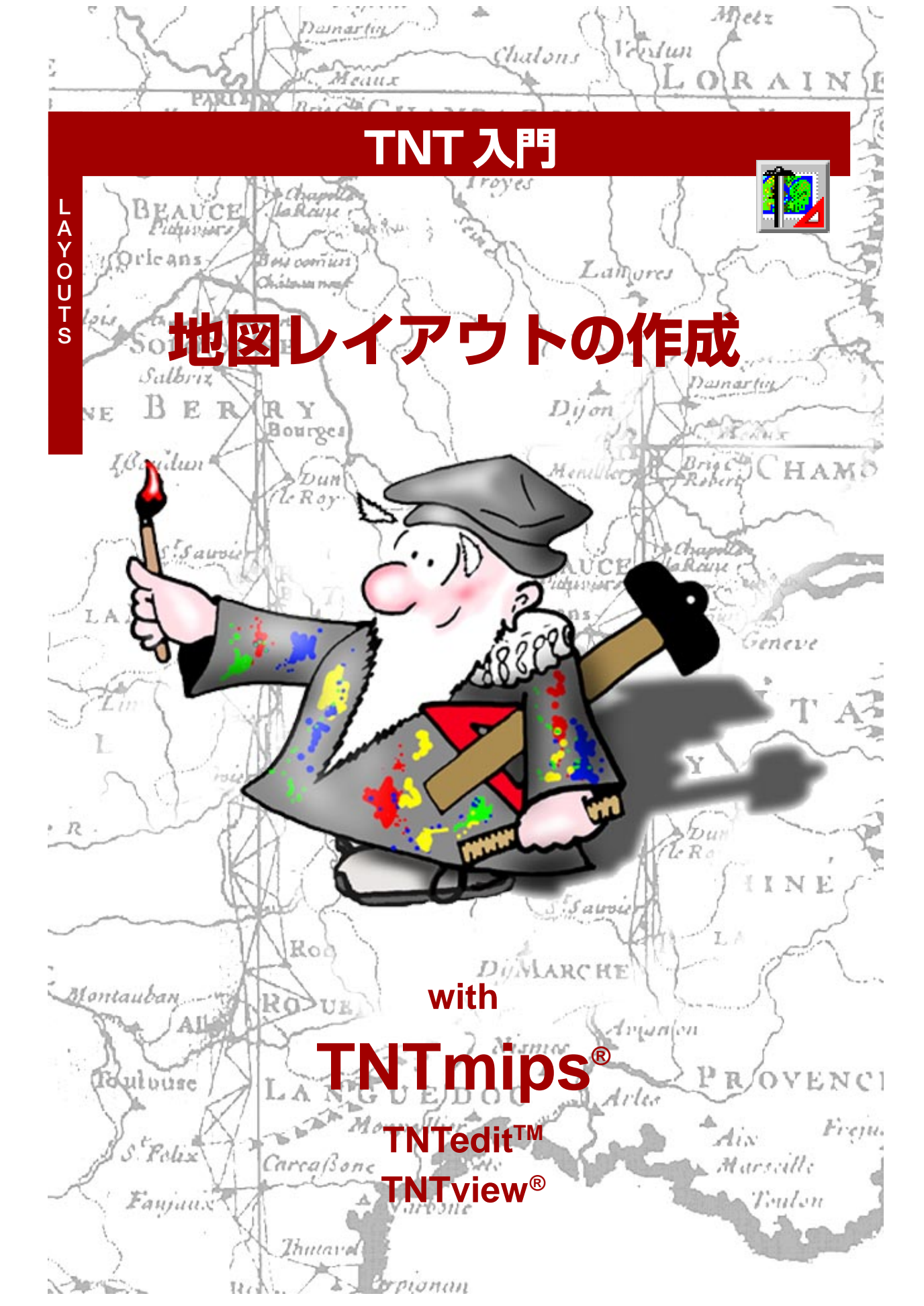

### はじめに

簡単なものから複雑なものまで地図やポスターを作成するのに必要な全てのツールがハードコピーレイア ウトと呼ばれる地図やポスターレイアウト処理に含まれています。ページ上にオブジェクトを正確に配置 する機能はどんなレイアウトソフトウェアにも見られますが、TNTmips®やTNTview®では強力な地図ポス ターレイアウト機能の1つとしてスケールバーやマップグリッド、凡例、注釈テキストを追加することがで きます。

**必須基礎知識** 本書では、読者が『TNT 入門: 地理空間データ表示』『TNT 入門: システムの基本操作』の 練習問題を完了しているものと仮定しています。プロジェクト・ファイルに保存されたラスタ、ベクタ、 CAD、TIN、データベース・オブジェクトを選択して表示する方法については、これらのパンフレットの練 習問題の中で説明されています。また、オブジェクトを拡大、移動、強調表示する方法も既にご存知のはず です。マルチ・レイヤー・ビューに対してレイヤーを追加したり削除する方法や、リファレンスマニュアル の使用方法も、覚えているか確認してください。プリンタをセットアップして選択する方法も知っていな ければなりません。これらの基本操作については本書では繰り返して説明しませんので、必要に応じ『TNT 入門: 地理空間データ表示』『TNT 入門: システムの基本操作』で調べてください。

**サンプルデータ**本書の練習問題では、TNT製品に添付されているサンプルデータを使用します。TNT製品のCDにアクセスできない場合は、マイクロイメージズ社のウェブサイトからデータをダウンロードできます。本書の最初の練習問題では、DATAのMAPLOフォルダにあるすべてのプロジェクト・ファイルを使用します。CARTOSCRフォルダのTOWNSプロジェクト・ファイルにあるオブジェクトも使用されます。 ローカル・ドライブに読み書き可能なこれらファイルの複製を作成しておいて下さい。

その他の資料 本書には、印刷用レイアウト機能に関する概要しか示されておりません。詳細はTNTmips リファレンスマニュアルおよび『TNT 入門:印刷』チュートリアルを参照してください。

TNTmipsとTNTlite<sup>®</sup> TNTmipsには2つのバージョンがあります。プロフェッショナル・バージョンと、 無料バージョンであるTNTliteです。本書では、どちらのバージョンも「TNTmips」と呼ぶことにします。 プロフェッショナル・バージョンにはハードウェア・キーが必要です。このキーがない場合、TNTmipsは TNTliteモードで動作し、プロジェクト・データのサイズが制約されるほか、他のファイル形式に書き出す こともできません。TNTliteでは、添付されたサンプルの地理データを使用して本書のすべての練習問題を 完全に実行することができます。

> Merri P.Skrdla 博士、2003年6月11日 @MicroImages, Inc. 2003

本書の一部のイラストでは、カラー・コピーでないと重要な点がわかりにくい場合があります。マイクロイメージズ社のウェブサイトから本書を入手されれば、カラーで印刷したり表示できます。また、このウェブサイトからは、『TNT 入門』のその他のテーマに関する最新のパンフレットも入手できます。インストール・ガイド、サンプルデータ、および最新バージョンの TNTlite をダウンロードできます。アクセス先は次の通りです。 http://www.microimages.com

## 地図レイアウトの作成へようこそ

地図やポスターを印刷する場合は通常、1つのページ上にいく つかのオブジェクトを集めて配置する必要があります。これら のオブジェクトはすべて1つのジオリファレンスのあるグルー プに属する場合もありますが、スケールバー、注釈テキスト、 マップグリッド、凡例、その他、北向き矢印や企業ロゴなどが必 要となることもよくあります。TNTmipsの地図とポスターのレ イアウト処理には、マップグリッド、スケールバー、凡例、注釈 テキストを作成する機能が組み込まれており、印刷用レイアウ トとして知られています。

印刷用レイアウトでは、スケッチ・レイヤーや3Dグループの挿 入を含む、Spatial Data Display (空間データ表示)で使用可能な ツールや機能をすべて使用できます。画面用レイアウトでは表 示ウィンドウ内でオブジェクトを相対的に配置できるのに対 し、印刷用レイアウトでは印刷に必要な、1つのページに対して 相対的に位置を与えます。ユーザが作成したレイアウトはすべ て、保存しておいて印刷したり後で修正したり、一連の地図で テンプレートとして再利用することができます。

ジオリファレンスは、同じグループに属するレイヤーを位置決 めしたり、別のグループの相対サイズを調整する際の基礎にな ります。オブジェクトがジオリファレンス処理されている場合 は、指定された地図縮尺で印刷し、この地図縮尺をスケール バーに反映させたり、必要ならばテキストで明確に示すことが できます。ロゴやテキストなどのようにジオリファレンス処理 されていないオブジェクトは別のグループに分類されますの で、個別にサイズ変更や位置決めを行えます。レイアウトに よっては、画面取り込みにより作成されたレイアウトやレポー トに含めるテキストなど、ジオリファレンス処理されていない 要素が含まれている場合があります。

TNTmipsの広範なレイアウト機能をTNTliteでも使用できます が、TNTliteでは、最大レイアウト・サイズが11"×17"(タブロ イドサイズ)に限定されます。プロフェッショナル・バージョン のTNTmipsでは、さまざまな大型プリンタ(用紙サイズが最大 で36"×50"または54"ロールのもの)での印刷や複数ページの 印刷をサポートしています。基本価格のTNTmipsでも、11"× 17"のディザ・カラー印刷をサポートしています。

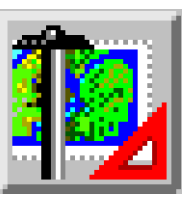

用語:ほとんどのプリンタでは、用紙 の端まで印刷することはできません。 印刷できない領域のことを、マージン と呼びます。マージンのサイズはプリ ンタのモデルによって異なります。

ステップ

✓ TNT を起動します。

メインメニューから Display / Spatial Data (表示 / 空間データ)を選択し、ディスプレイ・ツールバーの中のNew Hardcopy Layout(印刷用レイアウトの新規作成)アイコンをクリックします。

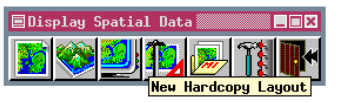

✓ Setup (設定) アイコンをク リックし、View タブを選択 し、View パネルの初めにあ るオプション (Redraw after any change (変更後にビューを再描画)) をオフにします。

4~10ページでは、1つのページでの複数の グループの配置と方向、マップグリッドの追 加、印刷について説明します。11~18ペー ジでは、マップグリッドのあるジオリファレン ス付きのグループ内の複数のレイヤーについ て説明し、さらに注釈テキスト、凡例、ロゴ、北 向き矢印、スケールバーを含むより複雑なレイ アウトの作成について説明します。本書の残り の部分では、一連の地図の作成、テンプレー ト、凡例タイプ、レイアウトにおけるデータ ベース、サイズと縮尺に関する問題、ファイル やネットワーク・プリンタへの印刷について説 明します。

## 1 つのページに2つのグループを配置する

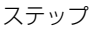

- ✓ Add Multiple Groups (マルチ プル・グループ追加) アイコンを クリックします。
   ✓ Select Objects (オブジェクトを選 択) ウィンドウで CIR\_COMP プロジェ クト・ファイルのCOMPOSITEオブジェ クトを2回追加し、[OK]をクリック し、Redraw アイコンをクリックしま す。
   ✓ Group 2でGroup Settings (グルー プ設定)アイコンをクリックします。
   ✓ Group 2でGroup Settings (グルー プ設定)アイコンをクリックします。
   ✓ Group Settingsウィンドウの右上 にあるAuto-Redraw (自動再描画) トグルボタンをオフにします。
- ✓ Layout (レイアウト)タブをクリックし、Group Settings (グループ設定)ウィンドウ右下にあるAtScale(縮尺)フィールドで124000に変更します。
- Vertical Attachment(縦方向の位 置合わせ)パネルで[To(相手先)]をク リックします。
- 開いたウィンドウのリストから Margin (マージン)をダブルクリックしま す。
- ✓ Vertical (縦)パネルのオプション・メ ニューからBottom to Bottom(下を 下に合わせる)を選択します。
- ✓ Group 1に対応するSelect(選択)ア イコンをクリックし、グループ1をア

クティブ・グループにします。

- Vertical Attachment(縦方向の位置 合わせ)パネルで [To(相手先)] をク リックします。
- ✓ ウィンドウが開きますので Margin (マージン)をダブルクリックします。
- ✓ Vertical (縦)パネルのオプション・メ ニューから Top to Top (上を上に合 わせる)を選択し、[Redraw(再描画)] をクリックします。

このレイアウトを開いたまま7 ページの練習をして下さい。 印刷用レイアウトにおける自動グループ配置は画面用レイア ウトのものとは異なります。画面用レイアウトモードではグ ループは自動的に並べて表示され、特定の位置合わせは行われ ません。印刷用レイアウトで追加されるすべてのグループはグ ループの初期位置があり、ページの中央に位置合わせされます。 ユーザ独自のグループ配置は、Group Settings (グループ設定) ウインドウで行います。このウィンドウを開くには、Layout Controls (レイアウト・コントロール)ウィンドウ内のグループ アイコンの列にあるGroup Settings(グループ設定)アイコンを クリックするか、配置ツールで開きます。設定したパラメータ

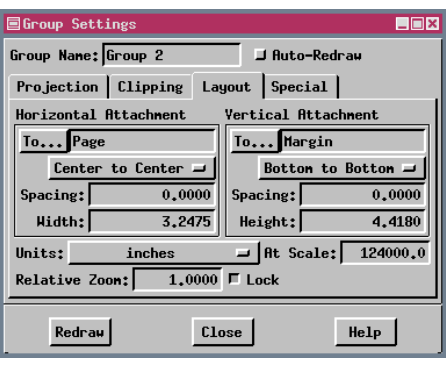

は、その時にアクティブで あったグループに適用さ れます。Layout Controls (レイアウト・コントロー ル)ウィンドウ内のアク ティブであるグループを 変更することで設定を行 う対象を変更することが できます。

Group Settings (グループ

設定) ウィンドウに新しい名前を入力することにより、グルー プ名をデフォルト以外のものに変更できますが、この例には ページ上部の Group 1 (グループ1) と下部の Group 2 (グルー プ2) の2つしかありませんので、ここではデフォルト名のまま にしておきます。

レイアウトを印刷する際の地図縮尺は、Group Settings (グ ループ設定) ウインドウの右下のAt Scale (縮尺) フィールドで 設定します。このフィールドの値は、Page Setup (ページ設定) ウインドウの地図縮尺の値と同じです。この2つのフィールド の一方を変更すると、他方も更新されます。

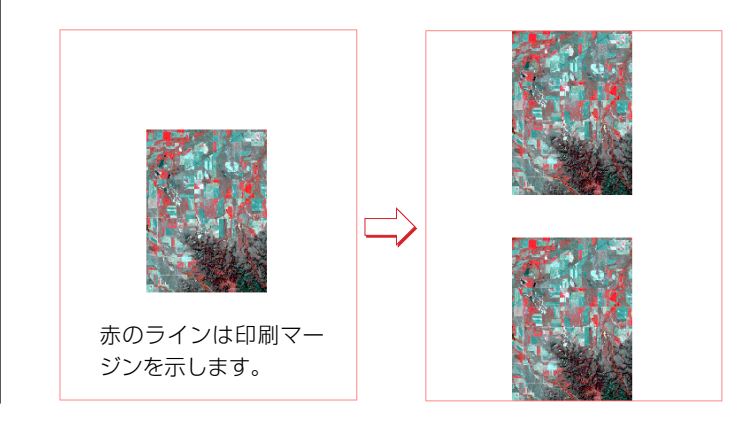

### グループ投影を設定する

デフォルトのグループ方向設定では、グループ内の最初の (一番下の)レイヤーのオブジェクト座標を使用します。グルー プの方向を地図座標から得たい場合は、Auto-Match(自動一致) 機能をNone(使用しない)に設定し、方向設定に使用する投影 を選択する必要があります。グループ投影を選択すると、その グループに含まれるレイヤーの方向は、投影に従って修正され ます。選択された投影と、表示用に選択されたオブジェクトの 幾何形状により、Projection Upright(投影が垂直)の向きと Object Upright(オブジェクトが垂直)の向きが大幅に異なるか どうかが決まります。

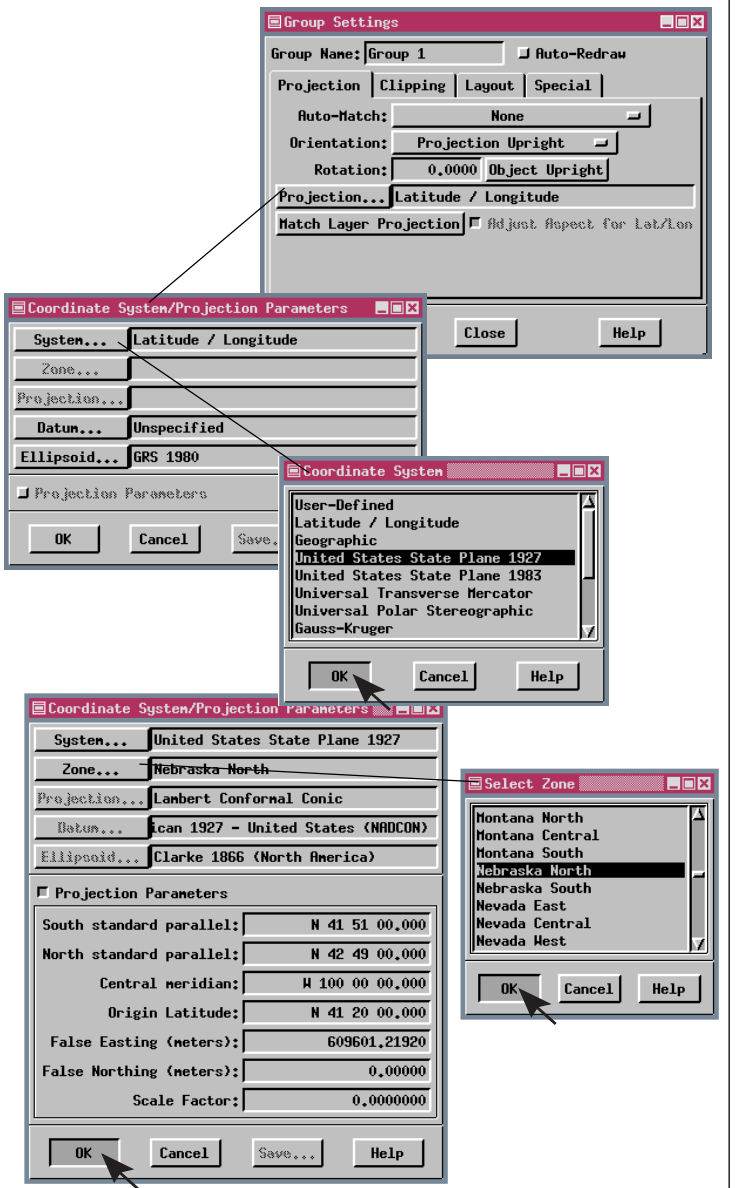

ステップ

- ✓ Group 1 (グループ1)をアクティブ にして、Group Settings (グループ 設定)ウィンドウでProjection(投影) タブをクリックし、Auto Match (自 動一致)オプション・ボタンで None (使用しない)を選択し、[Projection (投影)]をクリックします。
- Coordinate System / Projection Parameters (座標系 / 投影パラメー タ)ウィンドウが開きますので [System (座標系)]をクリックしま す。
- ✓ Coordinate System (座標系) ウイ ンドウでUnited States State Plane 1927(アメリカ合衆国州平面 図 1927年)を選択して [OK] をク リックします。
- ✓ [Zone(ゾーン)]をクリックし、Zone Selection (ゾーン選択) ウィンドウ (リストはアルファベット順)からNebraska North (ネブラスカ北部)を選 択し、[OK] をクリックします。
- Coordinate System/Projection Parameters window (座標系/投影 パラメータウィンドウ)で[OK]をク リックします。
- ✓ Group 2のSelect (選択) アイコンを クリックして、Auto-Match (自動一 致) オプションが First Raster (第1 のラスタ) または First Layer (第1の レイヤー) に設定されていることを確 認します。

備考:レイアウト内でラスタを回転させると、 印刷処理が遅くなる傾向があります。TNTlite のサイズに関する制約範囲内である場合や、 90°、180°、270°に回転した場合は大き な影響は生じませんが、サイズの大きいラスタ を印刷する場合は、ラスタを回転させて保存し てから印刷すると印刷時間を短縮できます (Process / Raster / Resample / Automatic (処理 / ラスタ / 再サンプリング / 自 動)。続いて、レイアウト内でもとのラスター を回転したラスターに置換します。

### マップグリッドを追加する

#### ステップ

- Group 1のアイコン列の
   Add Map Grid (マップグ
   リッドを追加)アイコンをクリックします。
- Projection (投影) がUnited States
   State Plane 1927 (アメリカ合衆国 州平面図1927年)になっているか、単 位がメートルに設定されているか、 チェックします。
- ✓ Interval (間隔) パネルで、N-S Interval (南北の間隔) とE-W Interval (東西の間隔)を2000 に、Starting at (開始点)オプションをOrigin(原点)に設定します。
- ✓ Graphicsパネルで、Grid Lines(格子線)、Neatline(図郭線)、Border Ticks(枠の目盛り)チェックボタンが すべてオンになっているかチェックし ます。
- ✓ 選択した各グラフィック要素の隣のカ ラー・タイルをクリックし、Grid Lines(格子線)とExterior Border Ticks(外枠の目盛り)を黒に、 Neatline(図郭線)を青にします。
- ✓ Neatline Width (図郭線の幅)を1.5 mmに変更します (その他はデフォル トのままにしておいてください)。
- ✓ Sizes at (サイズ)オプションメ ニューでDesign Scaleを選択しま す。
- ✓ Text Style Editor (テキスト・スタイ ル・エディタ)のLabels (ラベル)パネ ルで[Style (スタイル)]をクリックし、 フォントをArialまたはこれに近いフォ ントにし、Ascender height (アセン ダの高さ)を5ポイントに設定し、At Scale (縮尺)オプションがDesign に セットされていることを確認して[OK] をクリックします。
- ✓ Coodinates Format(座標フォーマット)をxXXxxx/XXに設定し、Show grid Coordinates (座標格子を表示)トグルをオンにします。
- ✓ Map Grid Layer Controls (マップグ リッド・レイヤー・コントロール) ウィ ンドウで[OK]をクリックします。

マップグリッドには、格子線、図郭線、枠、外部/内部のトン ボマーク、座標ラベルなどの要素を1つまたは複数含めること ができます。ここでは、内部のトンボマークを除いてすべて使 用します。カラーとサイズは各要素ごとに個別に設定できます。 座標のフォントとスタイルも設定できます。

デフォルトでは、追加されたマップグリッドは選択されたグ ループ投影法で表示されます。グループ全体に対しても、マッ プグリッドに対しても、この投影をいつでも変更できます。ま た、1つのグループ上に異なる投影法で複数のマップグリッド を重ねることもできます。

デフォルトのマップグリッドの色は中間の明るさのグレーで すので、ほとんどの画像や背景で良く見えます。図郭線の色は 青に、その他はすべて黒に設定しましょう。

Style (スタイル) ボタンでText Style Editor (テキストスタイル・エディタ) ウィンドウを開きます。

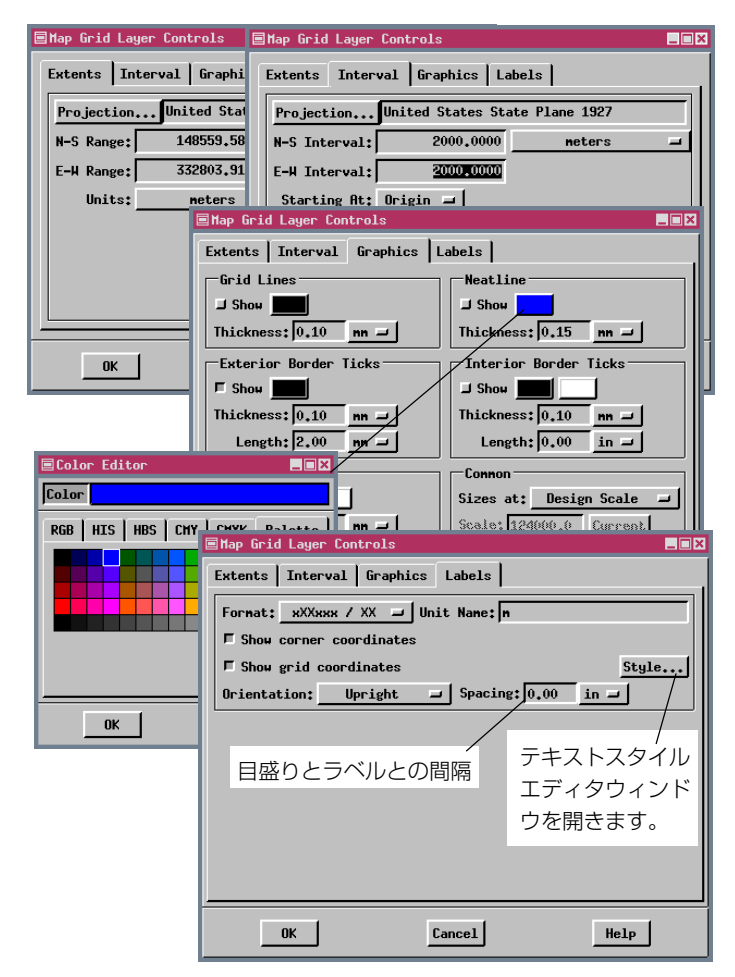

レイアウトを印刷する

ほとんどのアプリケーションでは、この場合のように2つの 別のグループにそれぞれに対応したマップグリッドを印刷する のでなく、1つの大きな画像と2つの異なるマップグリッドを重 ねて印刷します。ただし、マップグリッドの追加だけでなく、グ ループの位置決め、投影、方向設定も、この練習問題の重要なポ イントです。

ここまでで、このレイアウトの印刷準備はできました。デフォルトのプリンタは常に最後に選択されたプリンタですので、『TNT入門:地理空間データ表示』の印刷の練習問題から行ってください。プリンタが正しくセットアップされていることがわかっている場合は、後述の練習問題の説明と同様、Layout ControlsのPrint (印刷) アイコンをクリックするだけでOKです。ただし、しばらく印刷していない場合は、他の誰もコ

ステップ

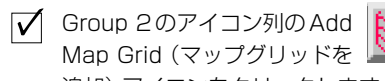

追加) アイコンをクリックします。。 Extents (範囲) および Interval (間 隔)パネルの両方でProjection(投影) が Latitude / Longitude (緯度 / 経 度) になっていて、N-S Interval (南 北の間隔) E-W Interval (東西の間隔) が 0 01 00.00 になっているか確認 します。

- 前ページのステップ4~8で行った設定が保持されているか確認します。
- [OK]、Redraw (再描画) の順にクリックします。

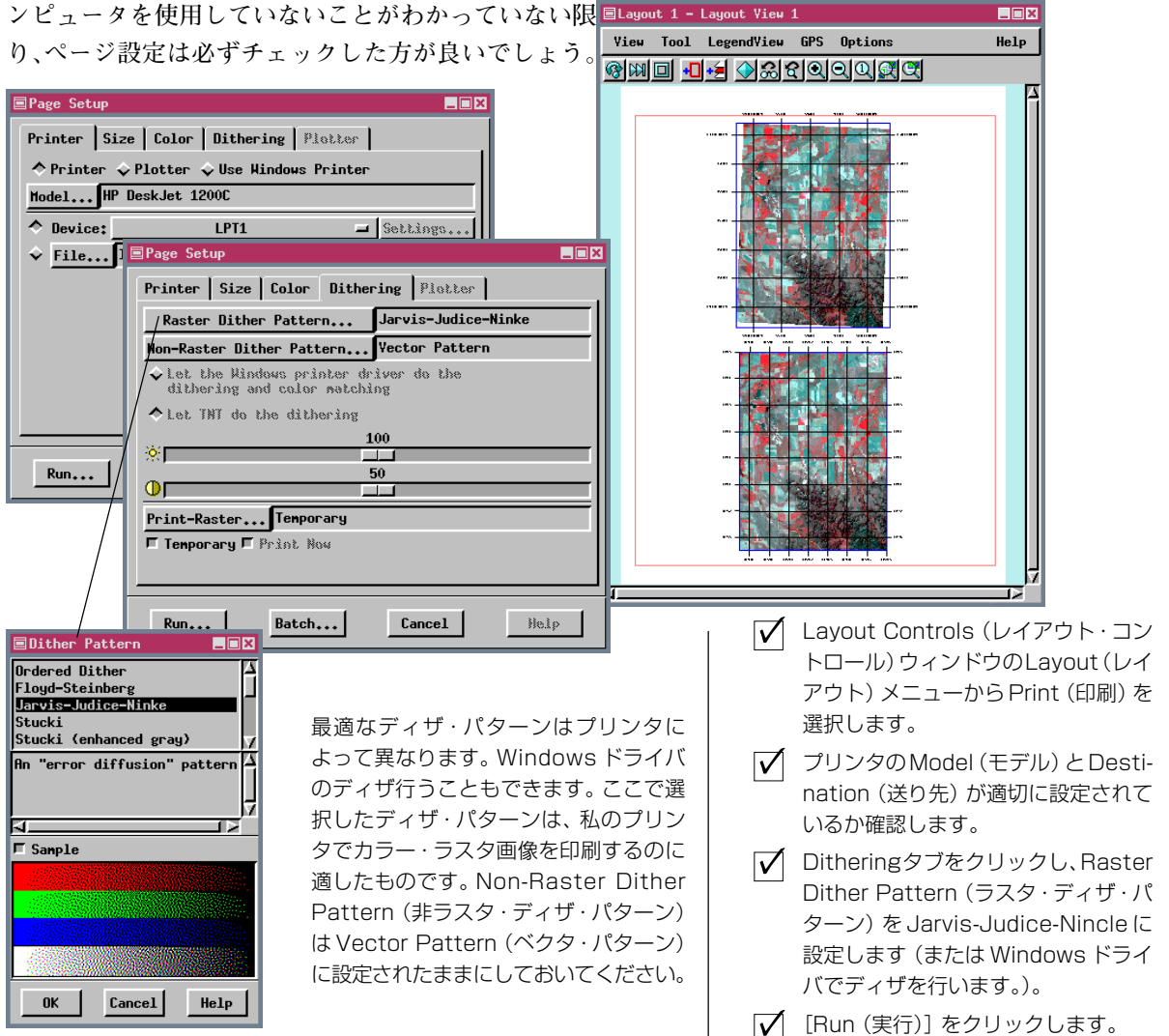

## トンボマークの色を切り替える

- ✓ Group 2のグリッドに対する Map Grid(マップグリッド)ア イコンをクリックします。
   ✓ Grid Lines(格子線)に関する Chan(まつ)とグリックします。
  - Child Liftes (格子線)に関する Show(表示)トグルボタンをオフに し、Interior Tick(内部トンボマー ク)に関する Show(表示)トグルボ
- タンをオンにします。 ✓ Interior Tick(内部トンボマーク)パネ ルで、左のカラーボタンを黒に、右の カラーボタンを白に設定します。さら に、Thickness(太さ)を0.1mmに Length(長さ)を2mmに設定し、[OK] をクリックします。
- ✓ Group 2(一番下のグループ)の下部の
   ビュート上にカーソルを持っていき、
   +キーを押して拡大します。 \_\_\_\_\_
- ✓ GeoToolbox(ジオツールボック ス)を開き、Select(選択)ツール を選択します。
- ビュート上で右クリックして、現れる メニューの選択肢を選択します。
- ビュート上の他のトンボマークに対し ても同じことを繰り返します。
- ✓ 必要ならばレイアウトを保存します。

TNTmipsは内部のマップグリッドのトンボマークに対して、2 つの色の間で色を切り替える機能を持っています。この機能を 利用すると、画像やベクタの輝度が様々であっても、地図全体 にわたってマップグリッドのトンボマークが認識性を良くしま

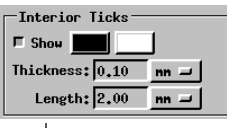

す。初めに全ての内部トンボマークに適用さ れる第1カラーを選び、次にこの練習問題で 見られるような個々のトンボマークに適用さ れる第2カラーを選択します。内部枠目盛り

のカラーも切り替えることができます。

View(ビュー)ウィンドウの Select(選択)ツールではなく、 GeoToolbox(ジオツールボックス)内のSelect(選択)ツールを用 いて、トンボマークの色を切り替えます。このツールを用いて 右クリックした場合、1つだけの選択肢からなるメニューが現 れます。右マウスボタンメニューから Toggle Grid Tick Color (トンボマークの色の切り替え)を選択すると、全てのマップグ リッドレイヤーから、カーソルに最も近い内部トンボマークま たは内部枠目盛りの1つが選ばれ、その色が第2カラーに変わ ります。後でトンボマークの第2カラーを変更すると、第1カ ラーで描画されたトンボマークに関してレイアウトが再描画さ れる時に第2カラーが適用されたトンボマークの色も変化しま す。続いて第2目盛りの色を変更すると、第1カラーで目盛り が描画されたのと同じ様にレイアウトが再描画された時に、第 2カラーに割り当てられている目盛りの色も変更されます。も ちろん、トンボマークの色を第1カラーに戻すことも可能で す。

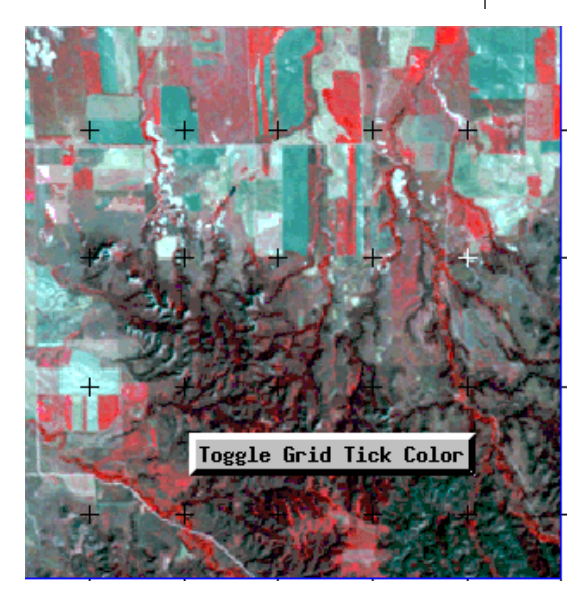

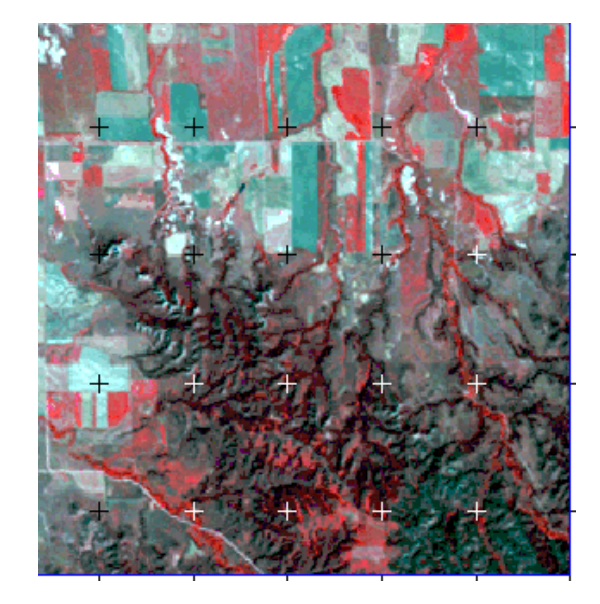

ステップ

## 相対サイズと絶対サイズ

Adobe®PageMaker®やMicrosoft® Publisherなどのページ・レイ アウト製品でなくTNTmipsのような地図レイアウト製品を使 用する際にポイントとなるのは、地図レイアウト製品では、ジ オリファレンス情報を使用して、印刷用の正確な地図縮尺を決 めたり、さまざまなオブジェクト・タイプを正確に重ね合わせ る点です。しかし、地図や他のレイアウトのすべての要素がジ オリファレンスがあるわけではありません(注釈テキスト、凡 例、企業ロゴなど)。このような要素のサイズはレイアウトをデ ザインする際に設定しなければならず、このときのサイズは、 絶対的な(変化しない)ものか、何らかの地図縮尺に対して相対 的なものにする必要があります。

テキスト、凡例、線パターン、記号、スケールバー・パラメータ の大きさや、いくつかのスケールバー・パラメータはユーザが 決定します。地図縮尺は表示される際のサイズになりますので、 表示を拡大/縮小する際にサイズが変化するかいなかも、ユー ザの選択によって決まります。ロゴやテキストなどジオリファ レンスのないオブジェクトのサイズ設定方法は、Relative Group Zoom (相対グループの拡大表示)の項の練習問題で説明しま す。 ステップ ✓ New Hardcopy Layout (印 刷用レイアウトの新規作成) をクリックします。 ✓ Add Layer(S)(レイヤー追加)ア イコンをクリックし、CIR\_COMP プロジェクト・ファイルの2つのオブ ジェクトを選択します (2つ目はベク タを選択します)。

✓ SITESオブジェクト用のDisplay Controls (表示コントロール)を開き、All Same (すべて同じ) 点スタイル用の [Specify (指定)]をクリックします。 At Scale (縮尺)オプション・メニューをNone (なし) に設定します。

- ✓ Style Editor (スタイル・エディタ) ウィンドウと Display Controls (表 示コントロール) ウィンドウで [OK] をクリックします。
- 🗸 表示を拡大 / 縮小して効果を確めます。
- ✓ At Scale (縮尺) オプションをUser Defined (120000)に変更し、さら にLayout (レイアウト)に変更します (それぞれに対してステップ3~5を 繰り返します)。

| レイアウト縮尺<br>表示縮尺                                                                                                    | 1:120000<br>1:240000 | 1:120000<br>1:120000 | 1:120000<br>1:60000 | 1:60000<br>1:60000 |
|----------------------------------------------------------------------------------------------------|----------------------|----------------------|---------------------|--------------------|
| At Scale (縮尺)の設定<br>Fixed (固定)<br>(None (なし))<br>レイアウト縮尺や表示縮尺<br>に関係なく、指定サイズのま<br>まになります。                           |                      |                      |                     |                    |
| User Defined<br>(ユーザ定義)<br>(1:120000)<br>指定された地図縮尺に対して<br>相対的に拡大されます。レイ<br>アウト縮尺を変えても影響は<br>ありません。                  |                      |                      |                     |                    |
| Layout Scale<br>(レイアウト縮尺)<br>(最上行を参照)<br>レイアウト縮尺に対して相対<br>的に拡大されます。レイアウ<br>ト縮尺を変えると指定された<br>サイズに対応する表示縮尺が<br>変わります。 |                      |                      |                     |                    |

### 地面に固定した大きさを持つ記号

ステップ 📝 前回の練習で用いた 2 つのオブ <mark> </mark> ジェクトを表示したまま、SITES レイヤーのVector (ベクタ) アイコン をクリックします。 Vector Layer Controls (ベクタ・レ イヤ・コントロール)のPoints (点) パネル上でStyle (スタイル)の [Specify (指定)]をクリックします。 ✓ 単位をインチに設定し、Height(高) さ)を1.00にします。 ✓ At Scale (縮尺)をUserDefined (ユーザ定義)に設定し、右のフィール ドに 120000 と入力し、Style Editor (スタイル・エディタ) および Vector Layer Controls (ベクタ・レ イヤ・コントロール) ウィンドウ で[OK]をクリックします。 8 ✓ Redraw (再描画) をクリックします。 GeoToolbox (ジオ・ツール・ ボックス)アイコンをクリック し、続いてRuler(ものさし)を クリックします。 ✓ 旗の記号の一つを拡大し、ポールの長 さを測定します。 ✓ Open (開く) アイコンをクリッ ■ クし、Open Group(グループ を開く)を選択し、CARTOSCRフォル ダの TOWNS プロジェクトファイルか ら OPTGROUP\* オブジェクトを選びま す。 TOWNS ベクタの右のアイコン 2 をクリックし、Object(オブジェ クト) タブ上の[Styles (スタイル)]を クリックし、CIR COMPプロジェクト・ ファイルから SITES オブジェクトを 選択し、その中から VECTSTYLE サブ・ オブジェクトを選択します。 ✓ Points (点) タブをクリックし、Style (スタイル)をAll Same (全て同じ) に変更し、[Specify (指定)]をクリッ クし、続いて Point Type (点のタイ プ)をPoint Symbol (点記号) に設 定し、<f2>をクリックして記号を選 択し、高さと縮尺をステップ3および 4と同様にします。 ステップ5-7 をくり返します。 |

記号や線パターンをデザインする場合、レイアウトの縮尺や データの解像度に拘わらず、地上において常に記号は同じサイ ズまたは同じ幅になるようにしたい場合があります。例えば、 4車線にわかれたハイウェイはセルの大きさが1メートルのラ スタ・データ上であろうと10メートルのラスタ・データ上であ ろうと同じ幅でなければなりません。そして、さしわたし10 フィート(3メートル)の距離を測定するレーダー反射板を表 す記号は60,000分の1で表示されても120,000分の1で表示さ れても同じ10フィート(約3メートル)でなければなりません。

地表上で大きさが固定されているということは、は記号や線パ ターンの性質ではなく、スタイルの性質です。地図縮尺を越え て実世界のサイズを使うには、AtScale(縮尺)オプションを UserDefined (ユーザ定義)にします。理論上、記号の大きさ や線の幅を1分の1地図縮尺で設定することができます。これ は縮尺の計算をしなくてすみます、スタイル・エディタは要求

された絶対的な大きさでサ ンプルを表示しようとし、 10 メートルの記号は利用 できるサンプル範囲をはる かに越えます。多くの適切 なサイズの例が以下に示し てありますので、自分自身 の縮尺を設定する時の参考 にして下さい。

|            | AND AND AND AND AND AND AND AND AND AND                                     |  |  |  |
|------------|-----------------------------------------------------------------------------|--|--|--|
|            | ■Layout 1 - Layout View 1 - Ge                                              |  |  |  |
| ルーラ 🛌      | File Options                                                                |  |  |  |
|            | <u>▶ · Z { ? ₽ □ 0 0 ♡ ♡</u>                                                |  |  |  |
|            | Select Measure Sketch Regi                                                  |  |  |  |
|            | Length 10005.94570 ft                                                       |  |  |  |
|            | Hngle -90,00000 de<br>Heading 180,00000                                     |  |  |  |
| A SHORE IS | Start X W 103 19 01.430                                                     |  |  |  |
|            | Start Y N 42 42 26.311                                                      |  |  |  |
|            |                                                                             |  |  |  |
|            | End X W 103 19 01.430                                                       |  |  |  |
|            | End X H 103 19 01.430<br>End Y N 42 40 47.683                               |  |  |  |
| 3          | End X H 103 19 01.430<br>End Y N 42 40 47.683<br>Centroid X H 103 19 01.430 |  |  |  |

この練習問題で使われる次 号の扱い方はあまり意味は ありませんが、結果は重要 です。正確な計測値を表示 して差を見てみると、約10 倍を越える違いがあるオブ —

|      | 🗐 towns / OPT      | GROUP - Group               | View 1                |
|------|--------------------|-----------------------------|-----------------------|
|      | File Option        | าร                          |                       |
|      | 🕨 - 🖊 🥎            | $\bigcirc \Box \odot \odot$ | $\bigcirc \bigcirc <$ |
|      | Select Meas        | ure Sketch                  | Region                |
|      | Length             | 10001.665                   | 56 ft                 |
| Ч    | Hngle<br>Heading   | -90,000<br>180,000          | )00 deg<br>)00        |
| - (1 | Start X<br>Start Y | 188,865<br>-267,480         | 573 mi<br>)40 mi      |
|      | End X<br>End Y     | 188,865                     | 573 mi<br>166 mi      |
|      | Centroid X         | 188,865                     | 573 mi                |
|      | Icenciora i        | -200+427                    | 100 MT                |

ジェクトですが、スクリーン上の1ピクセル分よりも小さいで す。

> 12,000分の1では1インチ=1,000フィート 120,000分の1では1インチ=10,000フィート 1,200分の1では1インチ=100フィート 1,000分の1では10ミリメートル=10メートル 10,000分の1では10ミリメートル=100メートル

\*このグループを閉じる時に変更を保存しないで下さい。

### 複雑なレイアウトを開始する

続いて、中央の大きいラスタにマップグリッド、CADオーバレ イ、凡例、スケールバー、北向き矢印、企業ロゴ、注釈テキスト を用いた、典型的な画像地図を作成します。 ラスタと3つの CADレイヤーを含む最も大きいグループから地図を作り始めま しょう。

グリッドでグループのサイズが変わりますので、次にマップグ リッドを追加します。マップグリッド用のデフォルトの投影は、 第1レイヤー用のLayer Controls (レイヤー・コントロール) で 選択されたジオリファレンスから得られます。このレイアウト のラスタ・レイヤーでは Universal Transverse Mercator (横メ ルカトール:UTM) になっていますが、これを Latitude / Longitude (緯度 / 経度) に変更します。

#### ■Map Grid Layer Controls ここで指定した範 Extents Interval Graphics Labels 囲になっていない Projection... Latitude / Longitude と、図郭線がラス N-S Range: N 39 15 00,000 to N 39 18 45,000 タの縁の位置にな E-W Range: W 75 52 30,000 to W 75 48 45,000 りません。 seters Units: **–** I ■Map Grid Layer Controls \_ 🗆 🗙 Extents Interval Graphics Labels Projection... Latitude / Longitude N-S Interval: 0 00 30,000 seters \_ E-H Interval: 0 00 30,000 Starting At: Origin 🗖 ELayout 1 - Layout View 1 View Tool LegendView GPS Options Help ®™⊡ +∎+≦ ♦ଈସସସସ୍ୟୁଙ୍କ୍ OK 18ページの練習問題で 処理されるまでこのレ イアウトは開いたまま にしておくか、一度保 存して終了時にOpen (開く) アイコンの下の Open Layout (レイア ウトを開く)を使用し て再開してください。

Ы.

ステップ

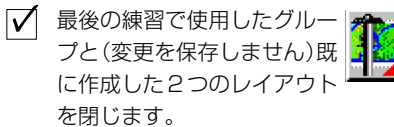

✓ New Hardcopy Layout(印刷) 用レイアウトの新規作成) アイ 📩 コンをクリックします。

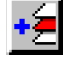

- ✓ Add Layer(s)(レイヤーを追加) アイ コンをクリックし、MILLNGTN プロ ジェクト・ファイルのCOMPOSITE、 **BUFFERZONES**, SHORELINE, ROADSANDSTREAMS をこの順序で選 択します。
- ✓ Group Settings (グループ設) 定) アイコン、Layout (レイアウ<sup>|</sup> ト)タブをクリックし、Layout Scale (レイアウト縮尺)を42000に設定し ます。
- 🗹 Add Map Grid (マップグリッ | ドを追加) アイコンをクリック します。
- 🗹 Extents (範囲) パネルのProjection (投影法)をLatitude / Longitude (緯度 / 経度)にします。

✓ North-South Range (南北の範囲) がN391500~N391845に、 East-West Range (東西の範囲) を W 75 52 30~W 75 48 45 に設 定します。

- 🖌 Interval (間隔) パネルの Projection (投影法)をクリックし、Latitude / Longitude (緯度 / 経度)を選択し、 両方向の Grid Interval (グリッド間 隔)を00030に設定します。
- ✓ 図郭線の幅を1 mmにし、カラーを黒 にします(6ページを参照)。
- ✓ Label形式をDD<sup>o</sup> MM' SS" にして、 Ascender Height (アセンダの高さ) を7ポイントにします。
- 🔽 両ウィンドウの [OK] をクリックしま す。
- ✓ Full View (全体表示)をクリッ クします。

## 見出しテキストの追加とグループの位置修正

#### ステップ

- ✓ Add Text (テキストを追加)ア イコンをクリックします。
- ✓ フォントが6ページで選択したものと 同じかチェックし、Bold (太字) トグルをクリックします。
- Ascender Height (アセンダの 高さ)を30ポイントに設定しま す。
- ✓ At Scale (縮尺) オプション・メ ニューから Design を選択しま す。
- ✓ テキストボックスの中をクリッ クし、Millington SW と入力しま す。
- ✓ Text Layer Controls (テキス ト・レイヤー・コントロール) ウ インドウで [OK] をクリックし ます。
- ✓ Group Settings Layout (グ ルーブ設定のレイアウト)パネル でVertical Attachment (縦方 向の位置合わせ)の[To...](相手先)を クリックしてMargin (マージン)を選 択し、Vertical Attachment (縦方向 の位置合わせ)オプション・メニュー からTop to Top (上を上に合わせる) を選択し、さらにHorizontal Attachment (横方向の位置合わせ)をGroup 1 (グループ1)に設定します(\*)。
- Redraw(再描画)をクリックし ます。
- 配置アイコンをクリックしま
   す。
- ✓ グループ1の枠の中にマウスを移動す ると左向きの手のカーソルが表示され ますので、カーソルが十字カーソルに 変わった後でクリックし、マウスの左 ボタンを押しながら見出しテキストに 近い位置までボックスを上方向にド ラッグします(水平方向の間隔は0の ままにします)。<enter>を押します。

テキストはサイズ変更と位置決めのため別のグループになりま すので、テキスト・レイヤー追加用のアイコンは、メインの Layout Controls(レイアウト・コントロール)ツールバーにあり ます。グループ単位での位置合わせを行うオプションの中のど

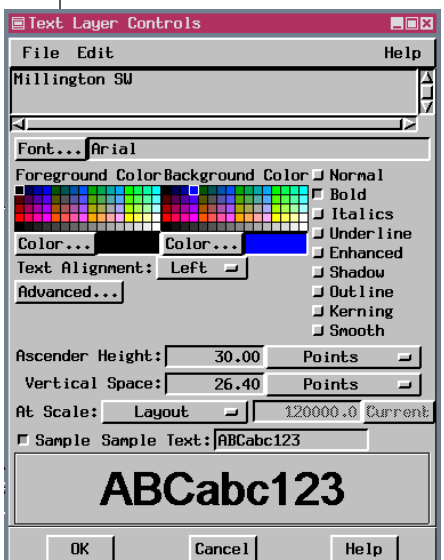

れを選択するのが最も良い かは、そのグループが他のど のグループに従うようにす るか、別の地図縮尺でそのレ イアウトを再使用するかな ど、さまざまな要因によって 決まります。プリンタによっ てはマージンが対称でない ものもありますので、その ページの位置合わせとして 水平方向に中央揃えにして おくことがもっともよいで しょう。マージンにオブジェ クトを位置合わせをしてお くことで、そのオブジェクト を印刷可能な領域の端に配

### 置することができます。

配置ツールに切り換えるとグループ範囲の輪郭が表示されます ので、ページ上の新しい位置にグループをドラッグできます。 カーソルは位置修正用の十字矢印の形になっています。Relative Zoom(相対倍率)フィールドの隣のLockトグルがオンのとき は、サイズ変更カーソルに使用する他のカーソルの形状(または 機能)はアクティブではありません。このロックをしておくと、

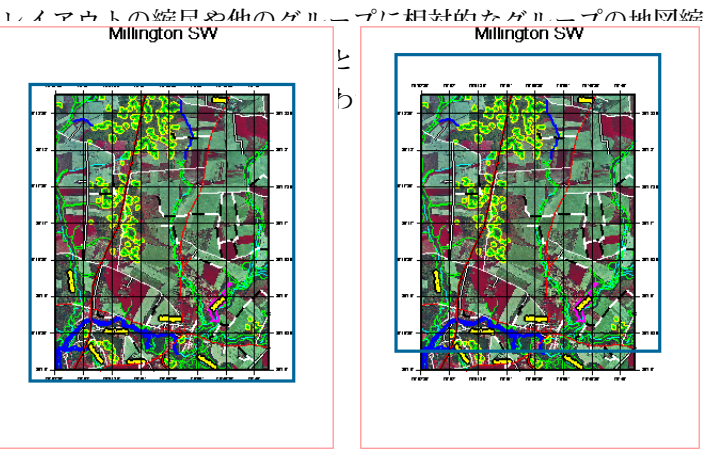

\*本練習ではデフォルトの水平方向の位置合わせを使います。この位置合わせは 35ページでは必要となります。

配置ツールでレイアウト内の全てのグループに対して、その位置や位置合わせをグラフィカルに表示したり変更したりできます。グループをクリックして、アクティブ・グループにできます。アクティブなグループが変更され、グループの位置や位置合わせが変更できる状態になった時、Group Settings(グループ設定)ウィンドウの情報が更新されます。配置ツールとグループ設定ウィンドウを組み合せて、お望みのレイアウトにして下さい。

配置ツールを使って、グループの位置合わせを変更するやり方 は、グループ設定ウィンドウの場合とは異なります。グループ 設定ウィンドウで、グループを位置合わせする相手を変更して も、Spacing(間隔)フィールドの値は同じのままです。配置ツー ルで位置合わせを変更した場合、グループはそのページ上の同 じ場所にとどまる、間隔の値は新しい位置合わせグループから の距離を反映して再計算されます。

表示モードは3つあります。通常とワイヤフレーム、ベタ塗り です。通常モードでは、全てのレイヤーが表示され、配置ツール の要素が追加されます。再配置が簡単に行える一方で、位置合 わせの矢印が見にくい場合もあります。ワイヤフレームモード やベタ塗りモードでは、より高速に描画されます。マウスの右 ボタンのメニューから表示モードを変更することができます し、グループの上にカーソルがある場合は、Lock Scale (縮尺の 固定)トグルを選ぶこともできます。

### 配置ツールを使用する

ステップ

- ✓ レイアウトの上で右クリックをし、 Wireframe View (ワイヤフレーム表 示)を選択します。
- ✓ 再度レイアウトの上で右クリックを し、Solid (ベタ塗り)を選択します。
- ✓ 再度レイアウトの上で右クリックを し、Solid (ベタ塗り)を解除します。

- を向きの手のカーソル----カーソルがア クティブではないグループの上に いる時現れます。クリックすると アクティブグループになります。
- ◆ 十字矢印カーソル---アクティブグループの上で現れます。クリックしてドラッグすると、アクティブグループとそれに位置合わせしている要素全てが再配置されます。
  - 二重矢印カーソル---クリックすると位 置合わせを表わす矢印をつかむこ とができます。
- 左向き矢印カーソル----このカーソルの 形に、連動する動作はありません。

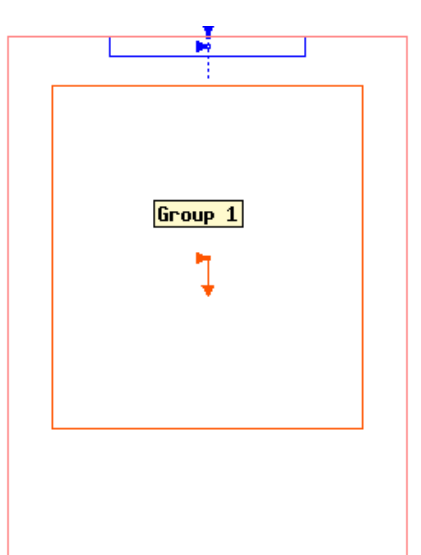

配置ツールがアクティブの時、 グループの名前は Data Tip (データチップ)で表示されま す。マージンへの位置合わせの 場合はデータチップは間隔を表 示します。

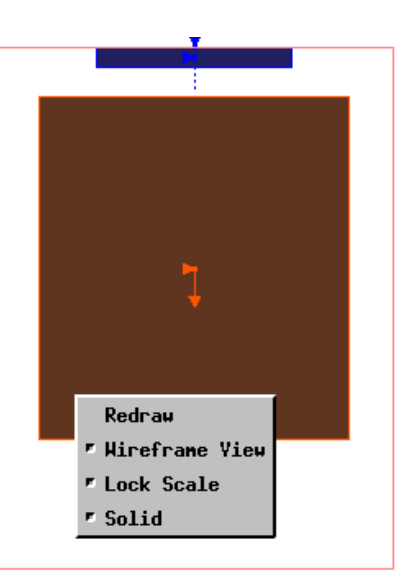

### スケールバーを追加する

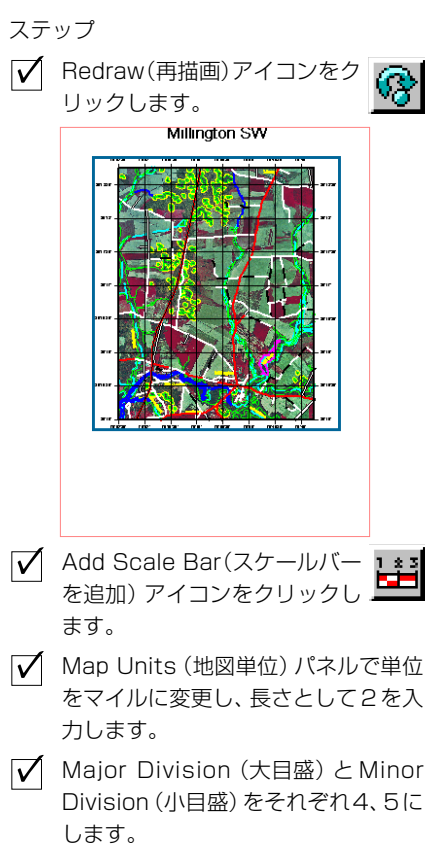

✓ Size (サイズ) パネルでBar Width (バーの幅)を0.08 インチに、Text Size (テキスト・サイズ)を7ポイン トに設定し、At Scale (縮尺)の入力 が42000になっているかチェックし ます。

- ✓ 6個の Style (スタイル) パネルチェッ クボタンのうち、Center Line (中心 線)、Show Units (単位を表示)、Show Ticks (目盛を表示)の3つがオンに なっているか確認します。
- [Colors (カラー)]をクリックし、枠、テ キスト、奇数セグメント、偶数セグメン トのカラーがそれぞれ、黒、黒、赤、白に なっているか確認します。
- ✓ [Text Style (テキスト・スタイル)] をクリックし、マップグリッド・テキ ストに使用したフォントを選択しま す。
- ✓ Scale Bar Layer Controls (スケー ルバー・レイヤー・コントロール) で [OK] をクリックします。

Group 1 (グループ1) の最終的な位置からページの中心まで は、縦方向に-0.7インチ程度のスペースがなければなりません。 Vertical Attachment (縦方向の位置合わせ) パネルの Spacing (スペース)フィールドにこの値を入力しても、同じ結果が得ら れます。配置ツールがアクティブなときにレイアウト上でマウ スの右ボタンをクリックすると、再描画が開始されます。

地図には、異なる単位を使用した縮尺を示すために複数のス ケールバーが含まれている場合がよくあります。複数のスケー ルバーが含まれる場合は通常、最も長いスケールバーが上にな るように縦に重ねられます。スケールバーの長さは、レイアウ トの地図縮尺とグループの相対倍率によって決まります。拡大 された挿入部分にも縮尺を表示する場合は、必ずスケール バー・グループの相対倍率も挿入部の倍率と同じにする必要が あります (Relative Zoom (相対倍率) に関する後の練習問題を 参照してください)。幅は長さとは異なる寸法であるため、設定 された幅はスケールバーの太さになります。

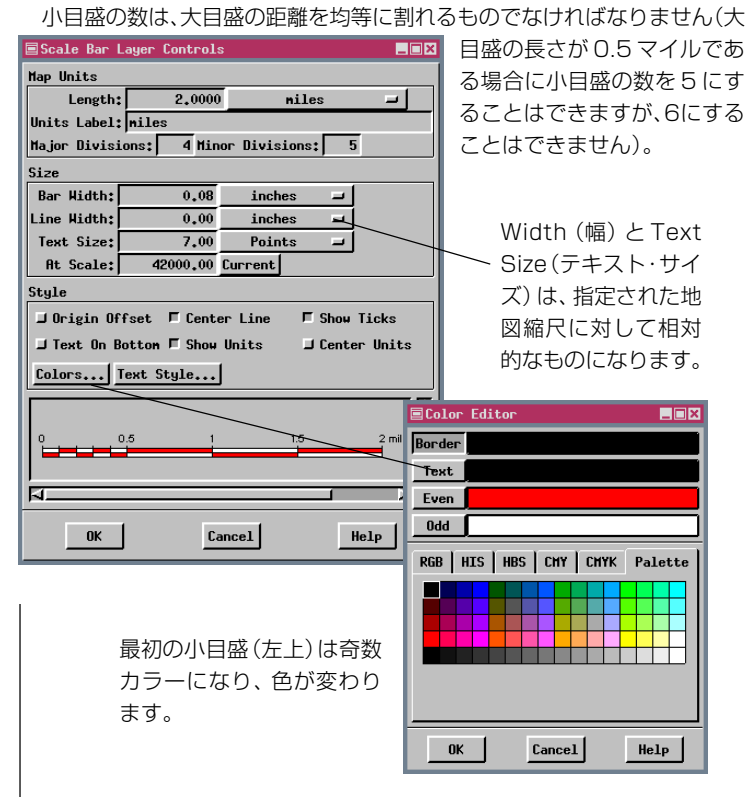

### 複数のスケールバーと位置決め

スケールバーを1つ追加したら、Map Units (地図単位) パネ ルのパラメータ、つまり単位と長さを変更して、他のスケール バーをレイアウトに追加します。他のパネルの設定はそのまま しておいてください。

最初にグループの名前を変更してから、戻って位置合わせを 設定する必要はないことに注意してください。グループ名を変 更すると必ず位置合わせの情報が更新されます。スケールバー を相互に位置合わせし、さらに画像地図 (Group 1)に位置合わ せすると、スケールバーの間の間隔を均一に設定できるため、 これ以降画像地図の位置を調整しても、縮尺は現在の間隔を保 ちます。したがって、Group 1 (グループ1)に対して位置調整を 行う場合は、後で画像をテキストに近付けたり離すときにス ケールバーも移動します。配置ツールがアクティブなとき、現 在選択されているグループの周囲のボックスは、ズーム・ボッ クスなどの別のツールに変更するまではそのままの状態に保た

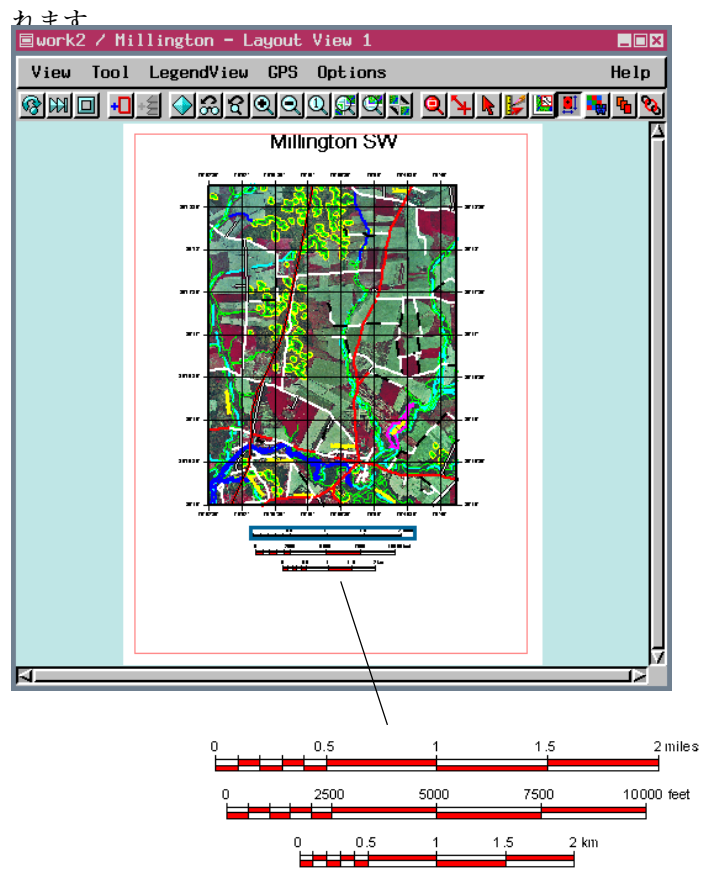

詳細に表示するため、スケールバーは拡大されております。

#### ステップ

- Add Scale Bar(スケールバー を追加) アイコンをクリックし ます。
- ✓ Map Units (地図単位) パネルで単位 をフィートに変更し、長さを 10000 に設定します。
- フォントが前に選択したフォントのままになっているかチェックします。
- ✓ Scale Bar Display Controls(スケー ルバー表示コントロール)で[OK]を クリックします。
- ✓ 1~4のステップを繰り返します。ただし、単位をキロメートルに変更し、 にのgth(長さ)に2を入力し、Unit Label(単位ラベル)にkmと入力します。
- ✓ km グループがアクティブになった状態で、Vertical Attachment (縦方向の位置合わせ) パネル (Group Settings (グループ・セッティング) ウィンドウのLayout (レイアウトパネル)で、[To (相手先)]をクリックしてfeet (フィート)を選択し、Top to Bottom (上を下に合わせる)を選択し、Spacing (間隔)を0.1"にします。Horizontal Attachment (横方向の位置合わせ)も、feet (フィート)、Center to Center (中心を中心に)に設定します。
- ✓ feet (フィート) グループを選択 し、Spacing (間隔)を0.1"に、 縦方向にTop to Bottom (上から下) にして、miles (マイル) グループに位 置合わせします。同様に横方向にも Spacing (間隔)を0.1"に、Center to Center (中心を中心に)にして、 miles (マイル) グループに位置合わせ します。
- ✓ miles (マイル) グループを選択 じ、Spacing (間隔)を0.2"に、縦方向にTop to Bottom (上から下)にして、Group 1 (グループ1)に位置合わせします。同様に横方向にもCenter to Center (中心を中心に)にして、Group 1 (グループ1)に位置合わせします。
  - 📔 Redraw (再描画) をクリックします。

付けます)。

Save Layout (レイアウトを保存) を クリックします (まだ保存して いない時はレイアウトに名前を

## ロゴと北向き矢印を追加する

ステップ

- Add 2D Group (2D グループ を追加) アイコンをクリックし ます。
- ✓ Add CAD (CAD を追加) アイ コンをクリックし、Quick-Add CAD (CAD をクイック追加)を選択 し、LAYOUTプロジェクト・ファイルか らNORTHオブジェクトを選択します。
- ✓ Group Settings (グルーブ設定) ウィンドウかLayout Controls (レイ アウト・コントロール) ウインドウで、 Group Name (グループ名) をNorth Arrow (北向き矢印) に変更します。
- ✓ Horizontal Attachment (横方向の 位置合わせ) プロジェクト・ファイル からを Group 1 (Left to Left (左 を左に)) に設定します。さらに Vertical Attachment (縦方向の位置合わ せ)をmiles (マイル) (Top to Top(上 を上に)) に設定します。
- ✓ Height (高さ)を1.25"に設定します。(Height (高さ)フィールドに直接入力します)
- Add 2D Group (2次元グループを追加) アイコン、Add CAD (CAD を追加) アイコンをクリックし、Quick-Add CAD (CADをクロック追加)を選択し、LAYOUT プロジェクト・ファイルから
   MIGLOBE オブジェクトを選択します。
- ✓ Group Name (グループ名)をLogo (ロゴ)に変更します。
- ✓ Horizontal Attachment (横方向の 位置合わせ)をGroup 1 (グループ1) (Right to Right (右を右に))に設定 し、Spacing (スペース)を-0.5にし ます。さらに Vertical Attachment (縦方向の位置合わせ)をmiles (マイ ル)(Top to Top (上を上に))に設定 します。

| Projection  | Clipping L | ayout Special       |
|-------------|------------|---------------------|
| Horizontal  | Attachment | Vertical Attachment |
| To Grou     | p 1        | To miles            |
| Right       | to Right 🖃 | Top to Top 🖃        |
| Spacing:    | -0,5000    | Spacing: 0.0000     |
| Hidth:      | 1,6103     | Height: 1,0000      |
| Units:      | inches     | → Rt Scale: 42000.0 |
| Relative Zo | on: 16.027 | 2 T Lock            |
| Hoigh       | + (喜大)     | を10"に設定しまで          |
| IICIGII     |            | 2 I.U KREUAS        |
| Redra       | い(面描す      | シアイコンをク             |

リックします。

地図レイアウトには通常、ジオリファレンスのない1つまたは 複数の要素が含まれています。追加されるときに何らかの地図 縮尺に対して相対的にサイズ変更される注釈テキストや凡例の ほかに、北向き矢印やロゴなどの厳密なグラフィック要素があ ります。これらの要素はすべて、個別にサイズ変更できるよう 別々のグループ内に配置する必要があります。

ジオリファレンスのないオブジェクトを、ジオリファレンスの あるオブジェクトとともに正しく表示するには、相対倍率を変

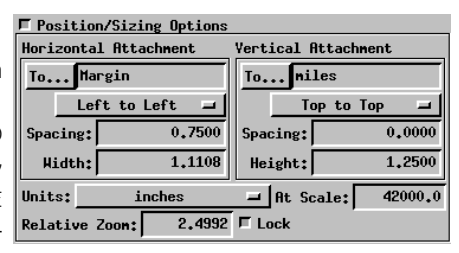

更しなければなりません。拡大または縮小された挿入部分をレイアウトに追加する場合を除き、ジオリファレンスのあるレイヤー用のWidth (幅)、Height(高さ)、

Relative Zoom (相対倍率:後述の練習問題を参照) などの フィールドに直接入力したくはありません。しかし、ジオリ ファレンスのないグループをレイアウト内で妥当なサイズに設 定する場合、これらのフィールドのいずれかに希望する値を入 力すれば、他の2つのフィールドは自動的に調整されます。 Lock (ロック)トグルがオンでもこれらのフィールドへの直接 入力ができます。マウスでグループを位置変更する間、間違っ てサイズを変更する心配はありません。

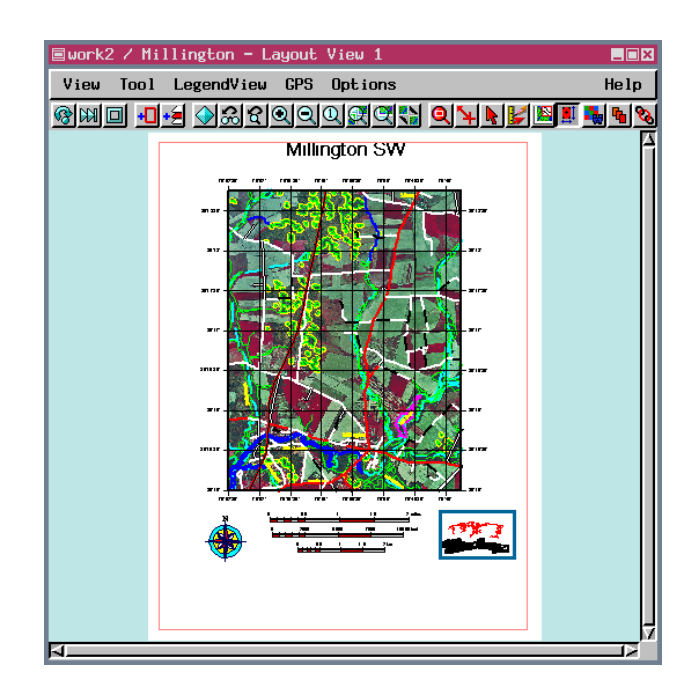

## 凡例と説明テキストを追加する

このレイアウト用の凡例オブジェクトが準備できました。この 凡例には、水路関係の線図形だけが含まれており、道線は含ま れていません。後の練習問題ではユーザ独自のベクタとラスタ の凡例を作成します。凡例に関する一般事項についての詳細は、 リファレンス・マニュアルを参照してください。

レイアウトの一部とし て入力されたテキスト は、レイアウト記述の 中に保存されますの で、テキストを別に保 持する必要はありませ ん。入力後にテキスト を編集するには、レイ ヤー・コントロールを 開いて変更内容を入力 します。Word Wrap (文字の折り返し)が Advanced Options (詳

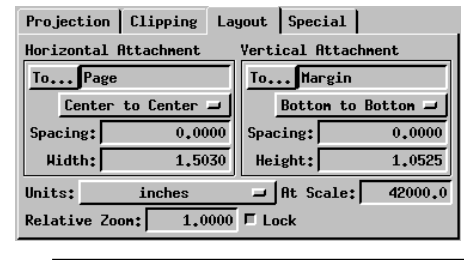

この画像地図は、Microimages Inc., 206 S. 13th Street, Lincoln, NE 68508-2010, (402)477-9554によ りTNTmipsの対話的な印刷用レイアウ ト処理を使用して作成されたものです。こ のレイアウトは、(ここに自分のプリンタ 名を入れる)で印刷されています。

細オプション)の中でオンになっっている時、適当な場所で強 制的に行を区切るのでなければ、行の最後で <Enter>を押す必 要はありません。Word Wrap(文字の折り返し)がオンになって いる場合テキストブロックの行をそろえるために抽出すること ができます。使用しているフォントの幅がArialの幅より大きく なる場合は、行を区切ることが必要な場合もあります。

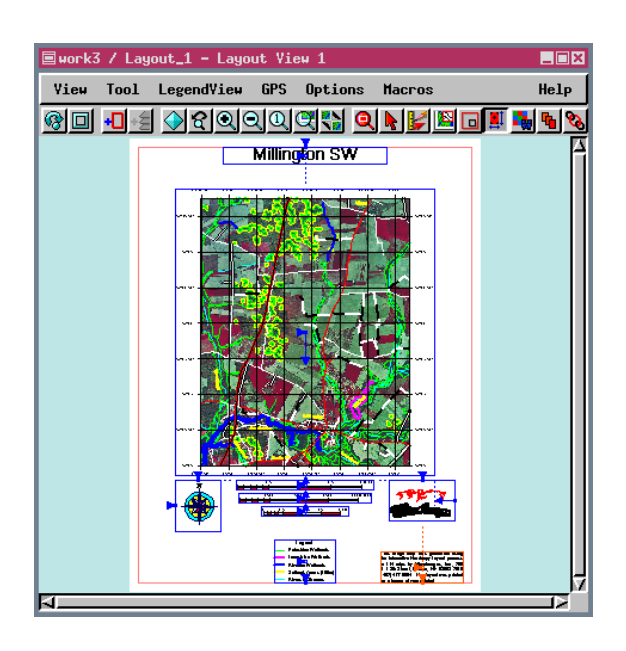

ステップ

- ✓ Add Legend (凡例を追加)ア イコン (Layout Controls (レ イアウト・コントロール)メイン・ツー ルバー)をクリックし、Quick-Add Legend (凡例をクイック追加)を選 択し、LAYOUTプロジェクト・ファイル から LINELEGEND を選択します。
- ✓ Horizontal Attachment (横方向の 位置合わせ)はそのままにし、Vertical Attachment (縦方向の位置合わせ) を Margin (マージン) (Bottom to Bottom (下を下に))に設定します。
- ✓ Add Text (テキストを追加)ア イコンをクリックし、つづいて [Advanced]をクリックし、Word Wrap (文字の折り返し)トグルをオン にし、ブロック幅を2.00インチに設 定し、[OK]をクリックし、左側にテキ ストを入力します。
- ✓ Ascender Height (アセンダの高さ) を8ポイントに、Vertical Space (縦 のスペース)をNormal (通常)のスタ イルで9.5ポイントに設定し、[OK]を クリックします。
- テキストグループの Horizontal Attachment (横方向の位置合わせ)を Logo (ロゴ) (Center to Center (中 心を中心に))に設定し、Vertical Attachment (縦方向の位置合わせ)を Margin(マージン)(Bottom to Bottom (下を下に))に設定します。

| Projection Clipping La                    | yout Special       |  |  |  |  |  |
|-------------------------------------------|--------------------|--|--|--|--|--|
| Horizontal Attachment Vertical Attachment |                    |  |  |  |  |  |
| To Logo To Margin                         |                    |  |  |  |  |  |
| Center to Center 르                        | Botton to Botton 🖃 |  |  |  |  |  |
| Spacing: 0.0000                           | Spacing: 0.0000    |  |  |  |  |  |
| Hidth: 2.0208 Height: 0.7626              |                    |  |  |  |  |  |
| Units: inches 🖃 At Scale: 42000.0         |                    |  |  |  |  |  |
| Relative Zoon: 1.0000 F Lock              |                    |  |  |  |  |  |

✓ Redraw(再描画)アイコンをク リックします。

備考:テキスト、スケールバー、凡例などのオブジェクトを 個々のグループに自動的に追加して配置するためのアイコ ンは、Layout Controls (レイアウト・コントロール) ウイ ンドウのメイン・ツールバーの中にあります。グループ内 にあるラスタやベクタなどのオブジェクト・タイプは Group (グループ)アイコン列の中にあります。後者のいず れかのオブジェクトを個々のグループに含めたい場合は、 先に新しいグループを追加する必要があります。

# 別のテキスト・ブロックと切り取り

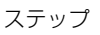

- ✓ Add Text (テキストを追加) アイコンをクリックし、右側に テキストを入力します(行ごとに<enter>を押します。)。
- ✓ Text Alignment(テキストの行揃え) をCenter(中央)に設定し、Ascender Height (アセンダの高さ)9ポイント に、Vertical Space (縦のスペース) を11ポイントに設定し、[OK]をク リックします。
- ✓ Horizontal Attachment (横方向の 位置合わせ)をNorth Arrow (北向き 矢印) (Center to Center (中心を中 心に))に設定し、Vertical Attachment (縦方向の位置合わせ)をMargin (マージン) (Bottom to Bottom (下を下に))に設定します。
- ✓ アクティブレイヤーとして、マップグ リッドとともにGroup 1 (グループ 1)を選択し、Group Settings (グ ループ設定) ウィンドウの Clipping (切り取り) タブをオンにします。
- ✓ [Match Layer (レイヤーを一致)]を クリックし、Projection (投影)を Latitude / Longitude(緯度 / 経度) に、Latitude (緯度)をN 39 15 00 to N 39 18 45に、Longitude (経 度)をW 75 52 30 to W 75 48 45に設定します。
- ✓ Redraw (再描画)をクリックし ます。
- ✓ Save (保存) をクリックしま す。

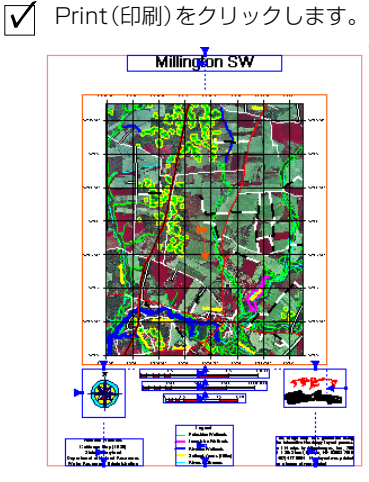

新規のテキストボックスは初期値として、4インチの幅をもっ ています。中央揃えのテキストの場合、各行の最後で改行をさ

Nontidal Wetlands Guidance Map (1989) State of Maryland Department of Natural Resouces Water Resources Administration れても、配置ツールとと もに示されたワイヤフ レーム表示を除いて、ブ ロックの幅は変わりませ ん。テキストがよりよく 収めるためにブロックの

幅を2インチに変更することもできます。テキストを入力する 前に設定するか、入力した後では変更したい部分を選択するこ

|                              |                                           | - 1    |           |                    |  |  |  |
|------------------------------|-------------------------------------------|--------|-----------|--------------------|--|--|--|
| Projection                   | Clipping                                  | .ayout | Special   |                    |  |  |  |
| Horizontal (                 | Horizontal Attachment Vertical Attachment |        |           |                    |  |  |  |
| To Nort                      | To North Arrow To Margin                  |        |           |                    |  |  |  |
| Center                       | Center to Center 🖃                        |        |           | Botton to Botton 🖵 |  |  |  |
| Spacing:                     | Spacing: 0,0000 Spacing: 0,0000           |        |           |                    |  |  |  |
| Width: 1.8716 Height: 0.7021 |                                           |        |           |                    |  |  |  |
| Units:                       | inches                                    |        | At Scale: | 42000.0            |  |  |  |
| Relative Zoon: 1.0000 F Lock |                                           |        |           |                    |  |  |  |

とで、テキストの書体を変 更することもできます。 TNTmips はテキストボッ クス内で様々なテキストス タイルに対応しており、 Text Laver Controls (テキ

ストレイヤー制御) ウィンドウで修正されたテキストが表れる 場合を除いて、テキストは表示されるのと同様に入力されます。

このレイアウトの作業中、CADオブジェクトがラスタの縁より

| Projection                      | Clipping Lay    | out Special |           |  |  |
|---------------------------------|-----------------|-------------|-----------|--|--|
| Clip Mate                       | ch Layer Units; | oreien      | -         |  |  |
| Projection Latitude / Longitude |                 |             |           |  |  |
| Latitude                        | N 39 15 00.0    | 00 to N 39  | 18 45,000 |  |  |
| Longitudo                       | H 75 52 30.0    | 00 to H 75  | 48 45,000 |  |  |

も多少はみ出していること に気がつかれた方もあるで しょう。ここでは、印刷さ れる製品の外観がきれいに

なるよう、ラスタの範囲に合わせてこのグループを切り取りま す。Clipping Options(切り取りオプション)パネルの左上のClip (切り取り) チェック・ボタンを必ずオンにしてください。そう でないと入力する切り取りパラメータが適用されません。

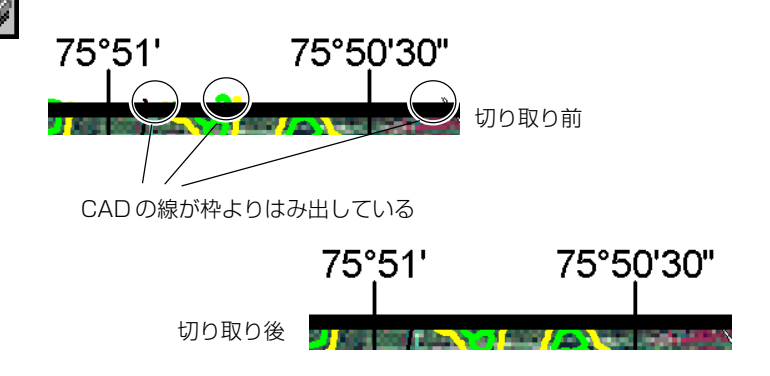

このレイアウトの完成した状態のものもTNT製品CD-ROMに収録され ています (/data/litedata/maplo/layout.rvc/Millington)。

### ー連の地図:用紙サイズが同じ場合

制作にかかわる作業をしている場合、ほぼ同じレイアウトを 使用して一連の地図を作成したいことがあります。レイアウト の再利用のしやすさは、テキスト・サイズや線幅を設定する際 のユーザの選択によって決まります。一般に、At Layout Scale (レイアウトの縮尺)が最適の設定になるのは、一連の地図が同 じ用紙サイズ用にデザインされている場合です。このような地 図群では、地上の同じ領域についての異なる記述が含まれてい たり同一地図縮尺で場所が異なる場合があります。これら地図 群のかわりに置換オブジェクトとしてテンプレートを用いて開 始することができます(次の2つの練習問題を参照)。多少複雑 な問題になりますので、この練習問題は異なる場所に対して異 なる縮尺でどのようにレイアウトを変えるかということを説明 します。

異なる地理範囲をカバーする複数のレイアウト間でマップグ リッドを「再利用」するには、Map Grid Display Controls (マッ プグリッド表示コントロール)を開き、他のパラメータは変更 せずにマップグリッドの範囲を更新します。地図縮尺が大幅に 異なる場合は、グリッド間隔を変更することもできます。

スケールバーの幅とテキストのサイズは常に地図縮尺に対し て相対的なものですので、テキストを同じ幅とサイズに保つに は新しいレイアウトの縮尺に合わせてこの縮尺を変更する必要 があります。スケールバーの長さはレイアウトの縮尺によって 自動的に変わりますが、変更することもできます。ロゴや北向 き矢印を含むグループを選択して希望する高さ(または幅)を 入力することも必要です。

新しい地図が正しく認識されるためには、テキスト・グルー

プのテキストを変更す る必要があります。こ の例では Millington SW を Crow Butte に変 更する必要がありま す。左下のもののよう な一部のテキスト・レ イヤーは、編集せずに そのままレイアウトに 適用できます。

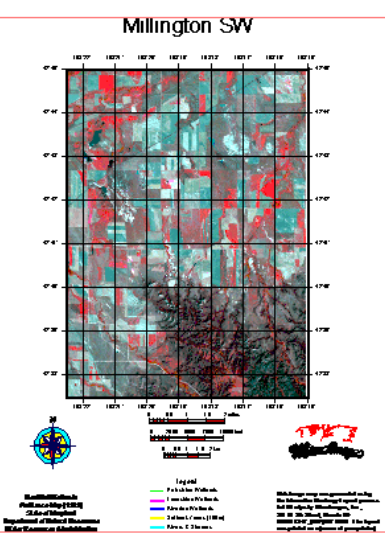

ステップ

- ✓ Open (開く) アイコンをク リックし、Open Layout (レ イアウトを開く)を選択し、16ページ で保存された Millington レイアウト を選択します(もし開いていなけれ ば。)。
- Save As (別名で保存) アイコ ンをクリックし、CIR\_COMPプロ ジェクト・ファイル内に新しいオブジェ クトを作成します。
- ✓ Group 1 (グループ1)が選択された 状態でClipping (切り取り)パネルの Clip (切り取り)トグルをオフにし、地 図縮尺を86000に設定します(レイ アウト・パネル)。
- ✓ ラスタと3つのCADレイヤーを削除 します(マップグリッド・レイヤーは 削除しないでください)。
- Add Raster(ラスタを追加)を クリックし、Quick-Add
   Single(単一を追加)を選択し、
   CIR\_COMPプロジェクト・ファイルからCOMPOSITEを選択します。ラスタを 下げます。
- ✓ Map Grid Layer Controls (マッブグリッド・レイヤー・コ ントロール)を開き、N - S Range (南北の範囲)をN 42

37 30 ~ N 42 45 00 に、E-W Range (東西の範囲) をW 103 22 30 ~ W 103 15 00 に変更します。

- ✓ Interval (間隔) パネルで、両方向の Interval (間隔) を0 01 00に変更し て[OK]をクリックします。
- ✓ 各スケールバーに対してレイヤー・コントロールを開き、At Scale (縮尺)の値を86000に変更します。
- ✓ North Arrow (北向き矢印) グループ のHeight (高さ)を1.25"に、Logo (ロゴ) グループのHeight (高さ)を 1.0"に設定します。
- ✓ Redraw (再描画) アイコンを クリックします。
- ✓ Layout / Close (レイアウト/閉じる)を選択します (保存するかどうかはどちらでもいいです)。

### -連の地図:用紙サイズが異なる場合

- ✓ Open (開く) アイコンをク リックし、Open Layout (レ イアウトを開く)を選択し、16ページ で(17ページではありません) 最後に 保存された Millington レイアウトを 選択します。
- ✓ Save As (名前を付けて保存)
   アイコンをクリックし、同じプ
   ロジェクト・ファイル内に新しいオブ
   ジェクトを作成します。
- ✓ Layout / Page Setup (レイアウト /ページ設定)を選択し、[Model (モ デル)]をクリックし、Bサイズの用紙 (11×17インチ)を印刷可能なプリ ンタ(HP PaintJetXLなど)を選択し ます。
- ✓ Size (サイズ) パネルで Map Scale (地図縮尺)を28000 に設定し、 Media Size (メディア・サイズ)をB に変更し、[OK]をクリックします。
- 3つのテキスト・グループ(Millington SW、This image m...、Nontidal Wet...)のぞれぞれを選択し、それぞ れに対してレイヤー・コントロールを 開いて Scale (縮尺)の設定をUser Defined (ユーザ定義)[42000]に変 更します(A サイズの用紙の Millingtonの縮尺が42000であっ たことを思い出してください)。
- ✓ 凡例のレイヤー・コントロールを開き、 Size (サイズ) パネルで縮尺を User Defined Map Scale (ユーザ定義地 図縮尺)[42000]に設定します。

At: User-Defined Map Scale = | 42000.00

✓ Redraw(再描画)をクリックし ます。

User Defined (ユーザ定義) が元の地図縮尺で設定されている 状態で用紙サイズを変更した場合に、希望するものにどれだけ近 い結果が得られるか確認してください。おそらく、見出しのサイ ズをもっと大きくし、画像地図をページ上で少し上に動かしてか らこのレイアウトを印刷するのが良いと思われるでしょう。

TNTliteでの最大印刷可能サイズは、レター・サイズより十分大 きいタブロイド・サイズ (11インチ×17インチ)となっており、 用紙サイズの変更がレイアウトに与える影響が十分良くわかり ます。プリンタにそれを選択させなければならないということ はありません (もし、選択しているモデルがPrinter (プリンタ) オプションのトグルがオンになっていなければ。)。

定義された何らかの地図縮尺に対してテキストと凡例レイヤー を相対的に設定するということは、地図縮尺が変わるとサイズ も変わるということであり、地図縮尺を変更する際に用紙サイ ズも変更する場合には好都合です。前ページで説明したように、 スケールバーのサイズ指定(幅と線の太さ)は、指定された地図 縮尺に対して相対的になるだけです。テキスト・サイズは、ユー ザ定義かレイアウト地図縮尺のどちらかに対して相対的になり ます。レイアウトの地図縮尺が変わるとき、スケールバーの長 さも常に自動的に調整されます。

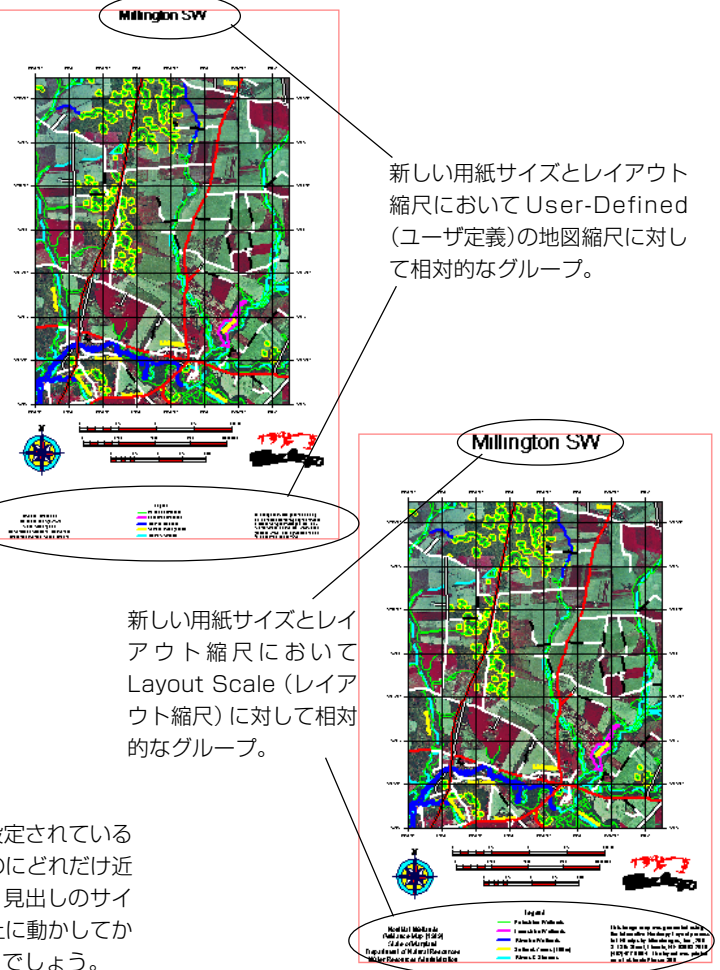

ステップ

### -連の地図:テンプレートを設定する

レイアウト・テンプレートは、レイアウト縮尺と用紙サイズ が同じ一連の地図用に考えられたものです。前の練習問題にテ ンプレートを使用した方があるかもしれませんが、最終的な目 標は、皆さんにさまざまなレイアウト変更方法を覚えていただ くことにあります。

レイアウトをテンプレートとして保存する場合は、その前に レイアウトの準備作業を行っておく必要があります。そうでな いとレイアウト内の置換可能なすべてのグループの内容を聞い てきます。テンプレートを開くときに新しいグループの内容を 聞いてくるようにするかしないかを決めるコントロールがあり ます。このコントロールはGroup Settings (グループ設定) ウィ ンドウの Special (特別) パネルにあります。北向き矢印やロゴ など、一連の地図で同じ図形となるような各グループごとに、 このトグルをオンにする必要があります。

トグルをセットしなくても済むレイヤー・タイプの一つがス ケールバーです。地図縮尺を変えない限りスケールバーは同じ であり、自動的に調整されます。凡例についても同様です。もし 新しい地図に同じ凡例が適用されなかった場合、凡例を変更す る必要があります(21ページの練習問題を参照)。レイヤーの名 前が同じである限り、複数のオブジェクトの凡例を扱う場合、 その凡例は新しいオブジェクトを反映するように更新されま す。その凡例の名前はファイルとオブジェクトの名前あるいは オブジェクト名、オブジェクトの説明欄(description)となりま す。もし新しく選択されたオブジェクトに対して、凡例を適用

したいのであれば、どの名前を選択す るにしてもオブジェクト間で一致して いる必要があります。

マップグリッドを含むグループに対 しては特別な処理が行われます。置換 レイヤーを聞いてきますが、マップグ リッドは残り、新しいグループの内容 の範囲に合わせて自動的に調整されま す。

| 🗐 millington / MillingtonLayrs |  |  |  |
|--------------------------------|--|--|--|
| Layout Group Options           |  |  |  |
| New                            |  |  |  |
| Ópen                           |  |  |  |
| Open From Text                 |  |  |  |
| Save                           |  |  |  |
| Save As                        |  |  |  |
| Save As Text                   |  |  |  |
| Save As Template               |  |  |  |
| Save As Template Text File     |  |  |  |
| Open View                      |  |  |  |
| Redraw All Yiews               |  |  |  |
| Render to Raster               |  |  |  |
| Page Setup                     |  |  |  |
| Print                          |  |  |  |
| Options                        |  |  |  |
| Close                          |  |  |  |

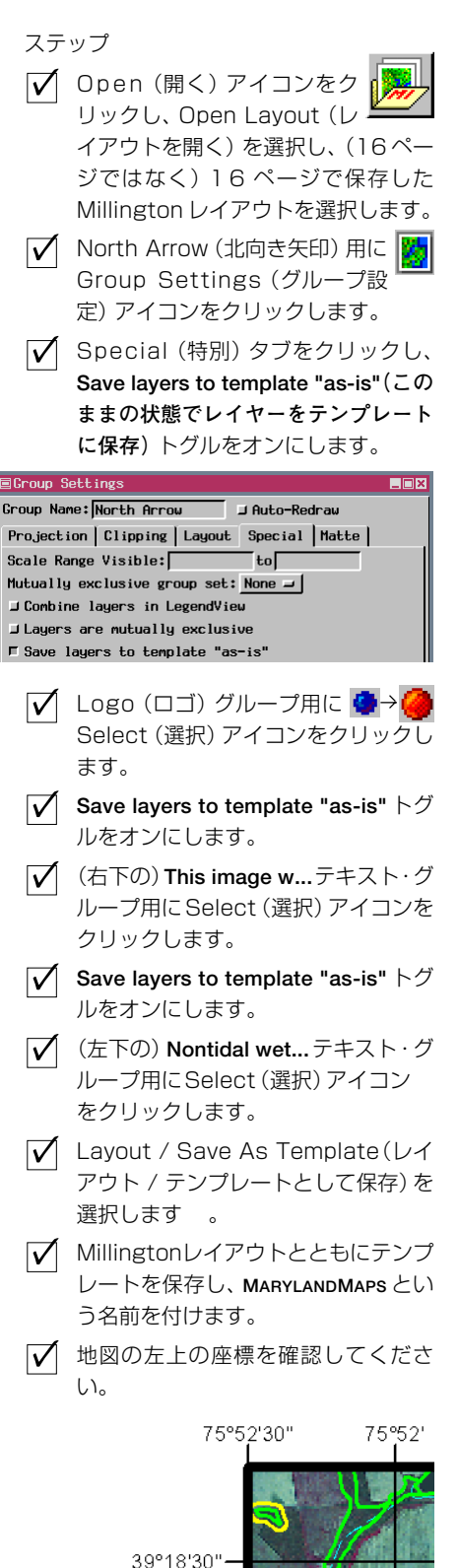

## ·連の地図:テンプレートを使用する

ステップ

- ✓ Layout / Close (レイアウト / 閉じ る)を選択し、Verify(確認)プロンプ ト・ウィンドウで[No(いいえ)]を選択 します。
- ✓ Open (開く) アイコンをク リックし、Open Layout (レ イアウトを開く)を選択し、 MARYLANDMAPS テンプレートを選択し ます。

#### 🔯 MarylandMaps

- ✓ グループ1用の空間レイヤーを選択す るように指示してきたら、STMARYSプ ロジェクト・ファイルの COMPOSITE(ラスタ) と STMARY\_NW (ベクタ) を 選択します。
- ✓ Millington SW用の置換テキストを入 力するよう指示してきたら、テキスト をSt.Marys City NW に変更して [OK]をクリックします。

Enter / edit replacement text for 'Millington SW':

Cancel

✓ 左上隅の部分を拡大し、地図座標が変

St. Marys City NW

Enter Replacement Text

OK

Edit

4.

のまま clipping (切り取り) パネルにリストされます。

Help

12

Help

テンプレートの機能の一つとして、テンプレートの保存元のレ イアウトの中にグループ切り取り処理があった場合にこれをオ フにするという機能があります。Millingston SW ラスタの範囲 を入力してグループ1に切り取り処理を適用してあった場合な どです。手動でレイアウトを更新するという17ページの練習問 題では切り取り処理をオフにすることは新規レイアウトが描画 される前のステップの一つとして位置付けられました。これら の座標に対する切り取り処理が新しいグループ1に対しても引 き続き適用された場合は、完全に切り取り範囲の四角形の範囲 外になってしまうため画像地図は描画されません。したがって、 特定の範囲で切り取られたさまざまなオーバレイをもつ同じ地 上部分の一連の地図を、テンプレートを使用して作成する場合 は、テンプレートをロードした後にグループに対する切り取り 処理を再びオンにする必要があります。前の切り取り範囲はそ

一連の地図で同じ凡例をすべての地図に使用することもできま すが、MillingtonとSt.Marivs Cityの1/4マイル区画の場合はこ れには当てはまりません。次の練習問題では、この地図に適用 する新しい凡例の作成方法を学習します。

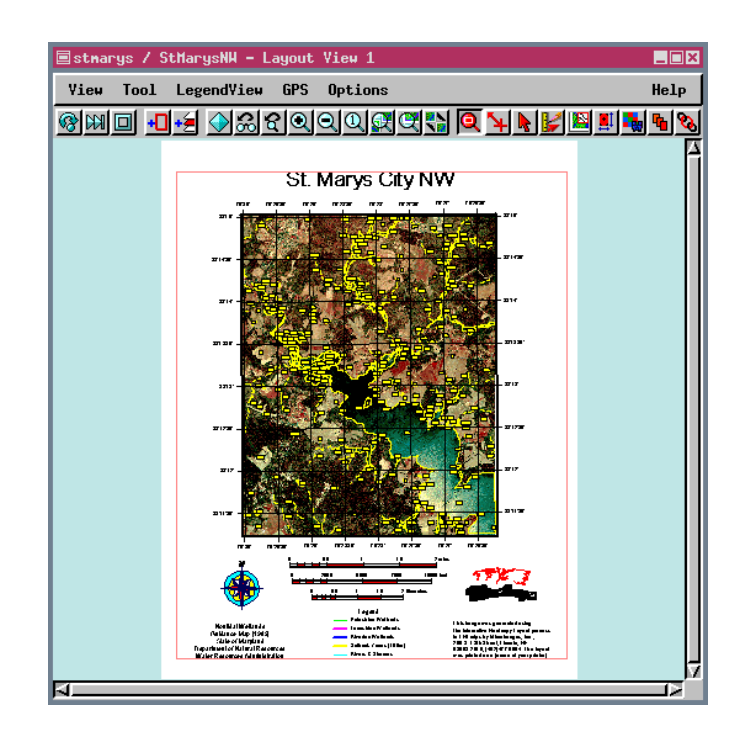

わったことを確認してください。 76°30' 76°29'30" 38°15'-

備考:SMLスクリプトを用いても地図を作 成できます。この方法は『TNT入門;印刷を する』という冊子に記載されています。

この練習問題では、すでにレイアウト内にある凡例を基にし て新しい凡例を作成します。このような方法で新しい凡例オブ ジェクトを作成すると、グループの位置が保たれ、見出しスタ イルなど既存の凡例に対して定義されたスタイルも保たれるた め、ツールバーのAdd Legend (凡例を追加) アイコンをクリッ クするよりも有利です。また、これ以降使用しない凡例を削除 する必要もありません。

通常、紙に凡例を印刷した場合に黄色は見えにくくなります が、この地図の場合にはきわめて見やすい色になります。必要 ならばコントラストが高いバックグラウンド・カラーを指定し てください。また、読みやすいテキストにする必要もあります。

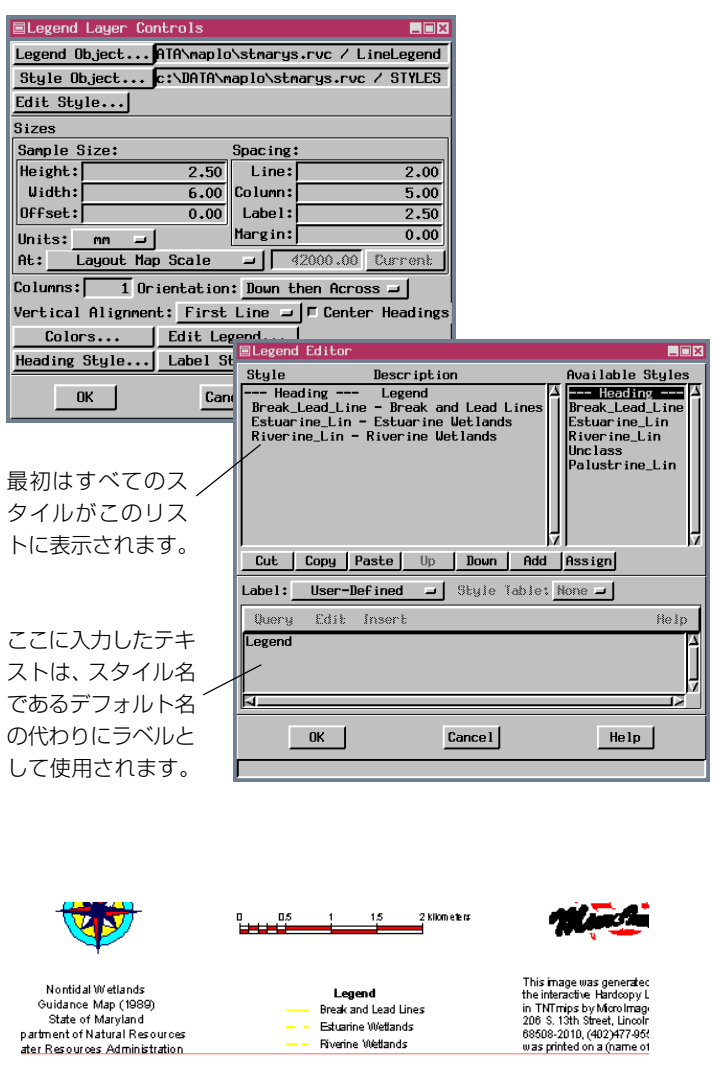

新しい凡例はレイアウト内の元の凡例ほど高くないため、新しい凡例とマージンの間に、ある程度のスペースを入れると良いでしょう。

## 新しい凡例を作成する

ステップ

St.Marysレイアウトを開いた状態で、  $\overline{\mathbf{V}}$ LineLegend (線の凡例)(または Millingtonw...) \*グループの 🎞 Legend (凡例) アイコンをクリック します。 ✓ [Legend Object (凡例オブジェク) ト)]をクリックし、STMARYSプロジェ クト・ファイルに移動してNew Object (新しいオブジェクト) アイコンをクリックし、説明の 中の Millington を St. Marys City NW に変 更して[OK]をクリックします。 ✓ [Style Object(スタイル・オブジェク) ト)]をクリックし、STMARYSプロジェ クト・ファイルに移動してSTYLESオブ ジェクトを選択します。 ✓ [Edit Legend(凡例を編集)]をクリッ クし、Style (スタイル)欄で Break\_Lead\_Line (点線の引き出し 線)を選択し、さらにウィンドウ下部 のフィールドのテキストを Break and Lead Lines(点線の引き出し線) に編集します。 ✓ Estuarine\_Lin (河口の線)を選択し てテキストをEstuarine Wetlands (河口の湿地)に変更し、Riverine Lin (川岸の線)を選択してテキストを Riverine Wetlands (川岸の湿地) に 変更します。 ✓ Unclass (アンクラス)を選択して [Cut (切り取り)]をクリックし、 Palustrine\_Lin を選択して[Cut(切 り取り)]をクリックします。 ✓ Available Styles(使用可能なスタイ) ル) 欄で--Heading--(見出し) をク リックし、[Add (追加)]をクリックし ます。  $\checkmark$ ウィンドウ下部のテキスト・フィール ドをクリックし、Legend と入力して [OK]をクリックします。  $\overline{\mathbf{V}}$ Redraw (再描画) をクリック します。 H Save (保存) アイコンをクリッ  $\overline{\mathbf{V}}$ クします。 \* グループ名はオブジェクト名を見ているか レイヤーの説明を見ているかによります。

## 対話による凡例の設計

- Open (開く) アイコンをク リックし、Open Layout (レ イアウトを開く)を選択し、
   DLG\_HYDR プロジェクト・ファイル からHARLANFRANKLIN レイアウト を選択します。
- Add Legend (凡例の追加) アイ コンをクリックし、Add Multi Object Legent (マルチ・オブジェク ト凡例の追加)を選択します。
- Legend Layer Cantrols (凡例レイ ヤー・コントロール)のLayout (レイアウト)パネル上でLayer
   (レイヤー)アイコンからAdd (追加) アイコンをクリックします。
- Mydrology レイヤーに対する Points
   (点)をクリックし、[OK]をクリックし ます。
- ✓ ステップ3および4をくり返します が、Lines(線)を選びます。
- ✓ ステップ3および4をくり返します が、Polygons(ポリゴン)を選びます。
- Stream entering water body, Stream exiting water body (水塊 に入る水流、水塊から出る水流)…の 上で右クリックし、メニューからDelete(削除)を選択します。
- Apparent limit, Overpassing (み かけの限界、限界の超過)…の上で右 クリックし、Properties (性質)を 選択します。
- テキスト・フィールドの中でダブル・ クリックし、テキストをハイライト させます、Perennial(多年生植物) と入力し、[OK]をクリックします。
- ✓ Perennial (多年生植物)上でクリックし、Intermittent (断続的)の上で
  <shift>クリックします。右クリックし、Properties (性質)を選択し
  Zigzag Line Sample (ジグザク線のサンプル)をオンにし、[OK]をクリックします。
- ✓ 次の練習に続きます。

マルチオブジェクト凡例は複数のオブジェクトおよび/または 複数の要素タイプに対する凡例情報を組み合わせて一つの凡例 の中にまとめることができます。これらは凡例要素の対話型配 置や枠や影の利用といった他の凡例タイプにはない機能を持っ ています。一つのベクタオブジェクトから点や線、ポリゴンの 凡例を作成することができます。作った凡例に別の要素タイプ やオブジェクトを追加する方法は最初に凡例を追加したやり方 とまったく同じです。凡例中のすべての新しい項目は、はじめ はひとつの欄にまとめて表示されます。項目はクリックするこ とで選択でき、移動したり、編集することができます。項目を クリックし、続いて<shift>を押しながら次の項目をクリックす

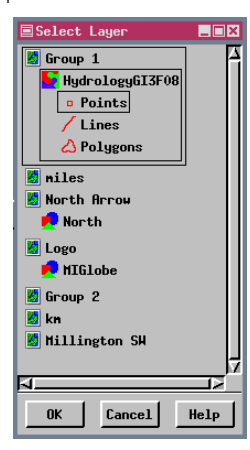

ると、その項目とその間にある項目すべ てが選択されます。クリックする時に <control>キーを押していると、複数の連 続していない項目だけを選択することが できます。

マルチオブジェクト凡例がほかの凡例タ イプと区別されるもう一つの特徴は、た とえば、独立したオブジェクトというよ りもスクロールバーやテキストといった レイアウトの一部として保存されること です。凡例は Legend Layer Controls(凡

■Legend Layer Controls \_ 🗆 🗙 Layout Frame 🗲 📉 🍢 🖵 Use Transparency Effects Gaging station Non-flowing well Sink Stream entering wa Add Horizontal Guide Windmill Add Vertical Guide Apparent limit, Ov Add Tab Stop Intermittent Properties.. Lake or pond Delete Units: Points 🖃 **M** 12 Offset: Top: 5 Left: 0 Help Sample Size: 16 Width: 48 Height: Property (プ Space: 5 🗖 Zigzag Line Sample パティ)ウィン 🐰 🛅 💏 🏔 Style: Normal 🖃 ウのラベル編 Perennial 機能は一つ以 の項目が選択 れていると表 51 12 されません。 Cancel OK Help

例レイヤー・コントロー ル)で[OK]をクリックす ると、レイアウトに保存さ れます。グループの凡例ア イコンをクリックして、こ の凡例を編集することがで きます。

|             | Properties                           |
|-------------|--------------------------------------|
| ド           | Units: Points 🖃                      |
| ·<br>集      | Offset:<br>Top: 5 Left: 0            |
| 上           | Sample Size:<br>Height: 16 Width: 48 |
| さ           | Space: 5                             |
| <del></del> | ☐ Zigzag Line Sample                 |
| 11          | Style: Normal -                      |
|             | OK Cancel Help                       |

## マルチ・オブジェクト凡例を終了する

マルチ・オブジェクト凡例には初期設定として2つのテキスト・ スタイルがあります:Normal (標準) と Heading (見出し) で す。Normal (標準) はラベルに用いられ、Heading (見出し) は追加されたテキストに対しての初期設定です。しかしなが ら、選択した項目に対して、Properties (性質) ウィンドウ上 で変更することができます。Legend Layer Controls (凡例レイ ヤー・コントロール) の一番上にある Edit Text Style (テキス ト・スタイルの編集) ボタンを用いて、二つのテキスト・タイ プのフォントやサイズ、スタイルを変更することができます。 複雑な凡例に対して、補足的なテキスト・スタイルを追加する ことができます。見出しは凡例内にある他の項目と同様に再配 置したり編集したりできます。

Properties (性質) ウィンドウの Offset (オフセット) 値を利用 することで凡例の項目間の距離を調節することができます。す べての項目ははじめは等間隔で並んでいますが、これらはド ラッグすることで任意の場所に移動することができます。単純 に、等間隔に配置したい項目を選択し、右クリックしてProperties (性質) ウィンドウを開き、頂部と左側のオフセットとし てお望みの Offset (オフセット) 値を入力します。頂部のオフ セットは項目またはガイドのすぐ上の距離を示し、コラムそれ ぞれの最上部の項目に対して、オフセットを0にすることもで きます。項目の順番もドラッグすれば入れ替えることができ、 項目同士の間隔はその変更に対して自動的に調節してくれま す。

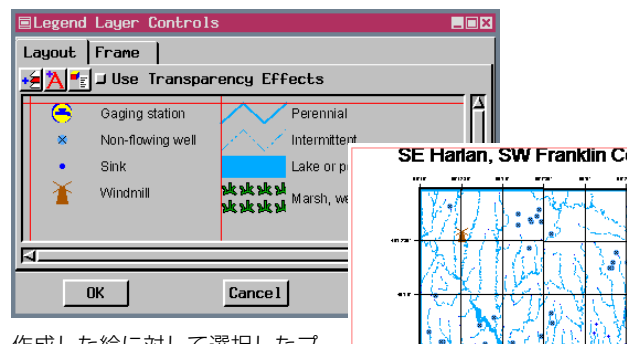

作成した絵に対して選択したプ リンタの印刷範囲が印刷可能範 囲よりも小さい場合、あまって いるスペースに収めるには、凡 例が大きすぎるのかも知れませ ん。凡例グループを選択し、 Legend (凡例)アイコンをク リックして、サンプルとテキス トの大きさを必要に応じて小さ くして下さい。

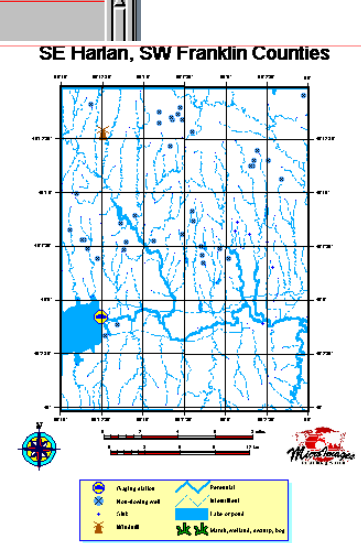

 ✓ 新規ガイドを最初の凡例項目の右1/4 インチのところまでドラッグします。
 ✓ Perennial (多年生植物)をクリック し、Marsh, wetland, swamp, bog (沼沢、低湿地、沼、湿原)を<shift> クリックします。これらを上および右 にずらし、最上部とガイドの両方と重 なるまで移動させます。
 ✓ 必要であれば、Edit Text Style (テキスト・スタイルの

✓ ウィンドウの空白部分で右クリック

のガイドを追加)を選択します。

し、 Add Vertical Guide (垂直方向

- Style (テキスト・スタイルの) 編集)アイコンをクリックし、Normal (標準)テキストのフォントやサイズ、 スタイルを変更します。
- Frame (外枠) タブをクリックし、3 つのチェックボックスすべてオンにし ます。
- をのタイルをクリックし、お望みの色 スキームに変更します(背景色と影の 色は単一色がお勧めです)。
- ✓ [OK]をクリックし、Legend (凡例) グループに対して
   ■ Placement Setting (配置設定) ア イコン\*をクリックします。
- ✓ Vertical Attachment (垂直方向の 調節)をMargin (マージン)に設定 し、Bottom (底部)を Bottom at a Spacing of 0.1"(底部を0.1インチ 空ける)に設定します。
- ✓ Redraw (再描画) をクリック します。
- 🗹 Print(印刷)をクリックします。

![](_page_24_Picture_15.jpeg)

\* 凡例やスケールバー、テキストなど単一の レイヤーしか持たないグループはGroup Setting (グループ設定) ウィンドウでは、限られ た機能しか利用できません。そして、そのウィ ンドウを開くためのアイコンは Placement Settings (配置設定) アイコンです。

## 凡例や他のグループで台紙を扱う

![](_page_25_Figure_2.jpeg)

凡例の外枠は台紙の1つの簡単な例であり、凡例や他のグルー プに対して装飾効果を出すため、または全体をレイアウトする ための背景レイヤーです。凡例の外枠の設定は、実線の境界と 不透明な塗つぶしおよび影だけです。凡例レイヤーに対して外 枠のパラメータを設定する代わりに、凡例のグループに対して 台紙を選択することで、より凝った効果を生むことができま す。台紙は単なる塗りつぶしだけでなく、任意の2つの色を選 択し、そして指定した色の拡散タイプを用いて、勾配のついた あるいは放射状の塗りつぶしをします。台紙にはあらかじめ定 義された9つの境界スタイルがあります(ベタ組み、ダブル、挿 入図版 (inset)、外入れ (outset)、エッチングイン (etching in)、 エッチングアウト (etching out)、溝 (groove)、耳 (ridge)、丸 みだし (round)) そして、カートスクリプトによってより豪華 な境界を作成することができます。台紙の影には単一色の影が 外枠として利用できるのに加え、混合した影を選択することも できます。

単一色の多くは台紙の背景色として使用するには濃すぎる場合 が多いですが、透明度を設定し、印刷用レイアウトの白い背景 色の上に台紙を重ねれば色がかなり軽くなります。台紙はどの グループにも使用することができますが、必ずしも台紙のすべ

![](_page_25_Figure_5.jpeg)

## テキストの体裁を整える一応用偏

TNT製品は凡例やレイアウトに使用されるテキストのスタイル を包括的に操作することができます。太さやイタリックの角 度、厚みの強調、ストローク幅(テキストのアウトライン、下 線)、下線のオフセット、影のオフセット、影の角度を調節す ることができます。2つの角度の設定は度数によって表現し、ほ かの設定はアセンダの高さの百分率によって設定します。高さ

の百分率を用いると、 拡大や縮小あるいは ポイントサイズの変 手ストのウェートを ー定にす(計測可能性 を与えます。)。

| Hovanced Options    |        |         |   |
|---------------------|--------|---------|---|
| 🖵 Word Wrap         |        |         |   |
| Block Width:        | 0.00   | inches  | 1 |
| Boldness:           | 3.00   | %       |   |
| Italic Angle:       | 20.00  | Degrees |   |
| Enhanced Thickness: | 15.00  | %       |   |
| Stroke Width:       | 0.00   | %       |   |
| Underline Offset:   | 0.00   | %       |   |
| Shadow Offset:      | 10.00  | %       |   |
| Shadow Angle:       | -45.00 | Degrees |   |
| Clip Distance:      | 20.00  | %       |   |
| ок                  | Cancel | Help    | J |

一般的に、見出しの ような単一の行のテ

キストに対して、WordWrap(文字の折り返し)をオンにはし ておきたくはありません。文字の折り返しをオンにしたまま、 Text Layer Controls(テキスト・レイヤ・コントロール)ウィ ンドウ上でテキストを流し込むと次の行まで達し、ウィンドウ 幅がブロック幅と同じでないならばテキストの流し込まれ方は 異なります。テキストがレイアウトで指定されたブロック幅で テキストが入力されると、文字の折り返しによって、選択した テキストの配置に関係なく、最適な場所で行が区切られます。 文字の折り返しをオンにしたら、段落の最後で<return>キーや <enter> キーを使わなければなりません。文字の折り返しは行 をスペースかタブやハイフンで改行します。行の見栄えを良く するために、手動でハイフンを挿入することもできます。

すべてのテキスト設定や詳細なオプション設定はマルチ・オブ ジェクト凡例が文字の折り返しが常にオンになっている場合を 除き、テキストレイヤーや凡例のテキストに対して同じように に適用されます。またブロック幅はフィールドで定義されるの ではなく、垂直方向のガイドの位置で定義されます。 ステップ

- ✓ Text (テキスト) アイコンをクリックして、SE Harlan, SW グループのText Layer Controls (テキスト・レイヤ・コントロール)を開きます。
- テキストを選択し、スタイルをEnhanced (強調) に、Foreground Color (前面色)をyellow (黄) に、 Background Color (背景色)を blue (青) に設定し、[OK]をクリッ クし、再描画します。

![](_page_26_Picture_11.jpeg)

✓ テキストの外観や幅を確認し、ス テップ1をくり返します。テキスト を選択し、[Advanced (詳細)]をク リックし、Enhanced Thickness (強調の幅)を10%に設定し、[OK] をクリックし、再描画して、テキス トの外観と幅を確認します。

![](_page_26_Picture_13.jpeg)

ステップ1をくり返し、他のテキス
 トスタイルを試すと詳細設定の機能
 を理解することができます。

備考:Advanced Options (詳細設定) ウィンドウで行った変更は、次回テキス トレイヤーを追加する時まで保持されま す。Clip Distance (切り取り距離) オプ ションは「clip under (下側を切り取る)」 オプションがオンになっているラベル付 き要素のベクタに適用されます。もし初 期設定値に戻したいならば、上のウィン ドウの図を参考にして下さい。

下に示すすべてのテキストスタイルについては、マイクロイメージ社のホームページにある Advanced Text Features(より高度なテキスト機能)と題されたカラー・パレットを見て下さい。

![](_page_26_Picture_17.jpeg)

### カラースケール凡例を作成する

ステップ New Hardcopy Layout (印 刷用レイアウトの新規作成) をクリックします。 ✓ Add Raster (ラスタを追加)ア イコンをクリックし、Add Single Raster(単一ラスタを追加)を 選択し、CB ELEV プロジェクト・ファイ ルの DEM\_8BIT を選択します。 ✓ コントラストを Auto Normalize (自) 動正規化)に設定し、ColorMap(カ ラーマップ) が選択されているか チェックし、[OK]をクリックします。 ✓ Add Legend (凡例を追加) ア イコンをクリックし、A d d Color Scale(カラースケールを追加) を選択します。 CB\_ELEV プロジェクト・ファイル内に 新しい凡例オブジェクト(ELEVSCALE) を作成します。 | ✓ カラー地図を聞いてきたら、 DEM 8BIT ラスタを選択し、さらにこ のラスタに対応する COLORMAP サブ オブジェクトを選択します。 ✓ Contrast (コントラスト) オプショ ン・メニューを Auto Normalize (自 動正規化) に設定します。 Sample Size (サンプル・サイズ)の Length (長さ)を50に、Width (幅) を5mmに、At:(縮尺)をLayout Map Scale (レイアウト地図縮尺) に、 Spacing (スペース) の Label (ラベ ル)を2.5 に、Margin (マージン)を 0 mm に設定します。 ✓ Labels on Right (右側にラベル)ト グル・ボタンをオンにし、その右の [Edit (編集)] をクリックします。 ✓ Legend Editor (凡例エディタ) ウイ ンドウの右側にテキストを入力し、 [OK] をクリックします。 ✔ Group Settings (グループ設定) ウ インドウで、地図縮尺を80000に、 Horizontal Attachment (横方向の 位置合わせ)をGroup 1 (グループ1) (Left to Right (左を右に)) に設定 し、Spacing (スペース) を0.18"に、 Vertical Attachment(縦方向の位置 合わせ)をGroup 1 (グループ1) <u>ا</u>لم (Top to Top(上を上に))に設定しま

す。 ✓ Full View(全体表示)をクリッ クします。 次に、カラースケール凡例を含むレイアウトを作成します。 連続的に変化するカラーマップを持つ定量的なデータには、こ のタイプの凡例が最適です。カラーマップ値は通常、その値が 示す実世界での値を反映していないため、ラベル付けしたいカ ラーマップ値とラベル・テキストを入力する必要があります。 この例では、カラーマップ値1~255は1045~1376フィートの 標高を示します。ここでは5つのラベルを付けますが、入力さ れたカラーマップ値は標高が5または0で終わるような正確に 均等な間隔にはなっていません。修正せずに均等な間隔にした い場合は、Auto(自動)ボタンをクリックすると、ユーザが入力 する範囲でセル値とこれに対応する実世界の値が自動的に生成 されます。ただし、自動的に生成された値に対して単位が必要 な場合は、その単位を入力する必要があります。

![](_page_27_Figure_5.jpeg)

### グループの相対倍率

今度は、既に含まれているラスタの一部を拡大するグループ が含まれるように、今作成したレイアウトを修正します。Group Controls (グループ・コントロール) ウインドウのRelative Zoom (相対倍率) フィールドは、このような効果を得る場合や、ジオ リファレンスのあるグループとないグループを混合する場合 に、使用します。Group Settings (グループ設定) ウインドウの 右下のAt Scale (縮尺) フィールドは、相対サイズの設定や印刷 を行うための地図縮尺を設定します。印刷用の地図縮尺は、 Page Setup (ページ設定) でも設定できます。

配置ツールがアクティブになっており、Relative Zoom Lock ボタンをオフにしていずれかのサイズ変更機能を使用する場合 は、グループ倍率を変更します。Relative Zoom(相対倍率)が 1.0でない場合や、地上距離と一致するようにスケールバーのグ ループの Relative Zoom(相対倍率)が変更されていない場合、 レイアウト内のスケールバーはグループ内のオブジェクトの地 上での距離を正確に示しません。

Group 2 (グループ2) に含まれるTIN オブジェクトはより伝統的な三角形ではなく等高線として直接表示されていることに注意してください。このオブジェクト用にレイヤー・コントロールを開いて使用されている設定を確認することもできます。

![](_page_28_Picture_5.jpeg)

#### ステップ

✓ Group 1 (グループ1)を選択し、 Horizontal Attachment (横方向の 位置合わせ)をMargin (マージン) (Left to Left (左を左に)) に、Spacing (スペース) を0.1"に変更します。 ✓ Group 1 (グループ1) に対し て Add CAD (CAD を追加) ア イコンをクリックし、Quick-Add CAD (CAD をクイック追加)を選択 し、CB\_ELEVプロジェクト・ファイルか らBLOWUPOUTLINEオブジェクトを選 択します。 ✓ Add 2D Group (2D グループ) を追加) アイコンをクリックし ます。 ✓ Add Layer(s)(レイヤーを追 加)を選択し、CB\_ELEVプロジェ クト・ファイルの **DEM** 8**BIT、TIN** 16 オブジェクトを選択します。 DEM\_8BIT のレイヤー・コントロール  $\overline{\mathbf{V}}$ を開き、Contrast (コントラスト)を Auto Normalize(自動正規化)に設定 し、ColorMap (カラーマップ) が選択 されているかチェックします。 Group Settings Clipping(グループ 設定切り取り) パネルで Group 2 \* (グループ2)用の切り取りをオンに し、Projection (投影)をLatitude / Longitude (緯度 / 経度) に、Latitude Range (緯度範囲) をN 42 37  $30 \sim N 42 39 00$  IZ. Longitude Range(経度範囲)をW 103 15 00 ~ W 103 16 30 に設定します。 ✓ Horizontal Attachment (横方向の) 位置合わせ)をMargin (マージン) (Right to Right (右を右に)) に設定 し、Spacing (スペース) を 0.2" に、 Vertical Attachment(縦方向の位置 合わせ)をGroup 1 (グループ1) (Top to Center (上を中央に)) に、 Spacing(スペース)を-0.6"に設定し ます (レイアウト・パネル)。 🔽 Relative Zoom (相対倍率) フィール ドで2.0を入力します。 ✓ Redraw(再描画)をクリックし ます。 ✓ Save As (別名て保存) アイコ ンをクリックし、新レイアウ ト・オブジェクトを作成します。

## 異なる地図縮尺に対するスケールバー

ステップ

- ✓ Add Scale Bar(スケールバー を追加) アイコンをクリックし ます。
- ✓ Length (長さ)を4マイルに変更しま す。
- ✓ At Scale (縮尺)の設定が80000に なっているかチェックします (Width (幅)は0.08"、Text Size(テキスト・ サイズ)は7ポイントのままでなけれ ばなりません)。
- ▼ [Text Style]をクリックし、フォント の設定が前のままになっているか チェックします。
- 🔽 Group Settings (グループ設定) ウ インドウでHorizontal Attachment (横方向の位置合わせ)をGroup 1(グ ループ1) (Center to Center (中央 を中央に)) に設定し、Vertical Attachment (縦方向の位置合わせ) を Group 1 (グループ1) (Top to Bottom(上を下に))に、Spacing(スペー ス)を0.15"に設定します。
- Add Scale Bar(スケールバー を追加)アイコンをクリックします。

Length (長さ) を 1.0 に変更します。

- At Scale (縮尺) フィールドを 40000に変更します。
- 「【Text Style]をクリックし、At Scale (縮尺)の選択をユーザ定義(40000) に変更します。

✓ Group Settings (グループ設定) ウ インドウでHorizontal Attachment (横方向の位置合わせ)をGroup 2(グ) ループ2) (Center to Center (中央 を中央に揃える))に設定し、Vertical Attachment(縦方向の位置合わせ) をGroup 2 (グループ2) (Top to Bottom(上を下に))に、Spacing(ス ペース)を0.15"に設定します。

- Relative Zoom (相対倍率)を2.0に 設定します (ここでは At Scale (縮 尺)の設定は変更しないでくだ さい)。
- 🔽 Redraw (再描画) アイコンを クリックします。

Save(保存)アイコンをクリッ クします。

Print (印刷) をクリックします。

同じページ上に地図縮尺の異なるグループがある場合は、各地 図縮尺用にスケールバーを付け、できれば地図縮尺識別用のテ キストもつけるのが良いでしょう。

このレイアウト内の拡大領域は、より大きい画像内に置かれた ボックスの輪郭で示すことができます。この例の場合はCADオ プジェクトとして追加されていますが、Display (表示) 処理自 身の中で Skech (スケッチ) ツールを使用して作成することも できます。ボックスの左上と右下の隅をつなぐ線、およびこれ を拡大したものも、Skech (スケッチ) ツールで追加できます。 レイアウト内のこのようなグループ間接続が最高に機能するの

| Projection Clipping La                    | yout Special    |  |  |  |  |  |
|-------------------------------------------|-----------------|--|--|--|--|--|
| Horizontal Attachment Vertical Attachment |                 |  |  |  |  |  |
| To Group 1 To Group 1                     |                 |  |  |  |  |  |
| Center to Center 🖃                        | Top to Bottom 🖃 |  |  |  |  |  |
| Spacing: 0,0000 Spacing: 0,1500           |                 |  |  |  |  |  |
| Hidth: 3,4800 Height: 0,2258              |                 |  |  |  |  |  |
| Units: inches 🚽 At Scale: 80000.0         |                 |  |  |  |  |  |
| Relative Zoon: 1.0000 F Lock              |                 |  |  |  |  |  |

は、スケッチ・レイヤーを追 加することによっては再定 義されないページの縁にグ ループが位置合わせする場 合です。(スケッチ・レイ ヤーは、アクティブなグ ループに追加され、そのグループからジオリファレンスを取得

します。)

1つのページ上に縮尺の異なるグループを配置することが特に 必要でない限りグループのRelative Zoom (相対倍率)を変更し たくないのと同様、Group Settings (グループ設定) ウィンドウ のHeight (高さ) フィールドとWidth (幅) フィールドの価も変

![](_page_29_Figure_23.jpeg)

更したくないでしょう。 これらのフィールドを変 更すると、Relative Zoom (相対倍率) も変更されま す。

2つの画像用に地図縮尺を付ける ためのテキスト・グループを容易 に含めることができます(Group 1 (グループ1)に対しては "Scale=1:80000", Group 2 (グループ2)に対しては "Scale=1:40000")。

![](_page_29_Picture_26.jpeg)

マップグリッドとテキストはレイアウト・オブジェクトの一 部として保存されますので、Save AS (名前を付けて保存)して 新しいレイアウト・オブジェクトを作成する場合、新しいレイ アウトの中のテキストとマップグリッドへの変更によって元の ものが影響されることはありません。あるレイアウトで凡例 (マルチ・オブジェクト凡例を除く)を変更した場合は他のレイ アウトでも元の形が保たれません。これは、変更内容が、レイア ウト・オブジェクトの一部としてではなく、凡例オブジェクト に保存されるからです。

本書でまだ説明してない凡例としては、カラー・サンプル凡例、 カラー縮尺範囲(LegendView(凡例ビュー)およびマルチ・オ ブジェクト凡例の一部でのみ利用可)、個別の点およびポリゴン 凡例があります。これら凡例タイプのコントロールはすでに説 明したものと同様に行うことができます。これらの3つの凡例

タイプ用のLegend Display Controls(凡例表示コン トロール)は、ここまで説明した線凡例用のものと ほぼ同じです。カラー・サンプル凡例は、Feature Mapping(特徴要素地図作成)結果などの分類別 データを含むラスタ・オブジェクト用のものです。 カラーマップ内のアクティブな各項目ごとに凡例 項目を入力でき、デフォルトの場合各凡例項目はセ

ル値で識別されます。この値を持つセルの数も、カラー・サンプ ルやセル値と同じ行のカッコ内に得られます。もちろん、これ らの項目を編集してセル値をクラス名に置き換えたり、セル数 を地上の面積に変換することもできます。色の縮尺範囲の凡例 は連続色縮尺と色見本の凡例の間の十字記号です。欲しいサン プルの数を特定し、ばらばらのサンプルは値の範囲を示すため に与えられます。ラスター凡例用にマルチ・オブジェクト凡例 の一部としてデザインされた要素は Raster Layer Controls (ラ スタ・レイヤ・コントロール)の中の Legend (凡例) パネルに あります。

線凡例と同様、点凡例やポリゴン凡例でもスタイル・オブ ジェクトを使用してサンプルやラベルを置くことができます。 デフォルトのラベルを編集できるため、必要に応じスペースや 句読点を含めることができます。

## その他の凡例タイプ

| Legend                    | Layer Con                                          | trols     |           |          |          |  |
|---------------------------|----------------------------------------------------|-----------|-----------|----------|----------|--|
| Legend O                  | bject                                              | ::\DATA\A | LASKA.RY  | C / Colo | rSample1 |  |
| Color                     | Map                                                | ::\DATA\A | ILASKA.RY | C / COLO | rmap     |  |
| Edit Col                  | or Map                                             |           |           |          |          |  |
| Sizes                     |                                                    |           |           |          |          |  |
| Sample S                  | ize:                                               |           | Spacing;  | :        |          |  |
| Height:                   |                                                    | 2,50      | Line:     |          | 1,00     |  |
| Width:                    |                                                    | 6.00      | Column:   |          | 5.00     |  |
| Offset:                   |                                                    | 0,00      | Label:    |          | 2,50     |  |
| Units: nn 🖃 Margin: 2.00  |                                                    |           |           |          |          |  |
| At: I                     | At: Layout Map Scale - 160000.00 Current           |           |           |          |          |  |
| Columns:                  | Columns: 1 Orientation: Down then Across -         |           |           |          |          |  |
| Vertical                  | Yertical Alignment: First Line 🖃 🗖 Center Headings |           |           |          |          |  |
| Color                     | `s                                                 | Edit Leg  | gend      |          |          |  |
| Heading Style Label Style |                                                    |           |           |          |          |  |
|                           | к                                                  | Car       | cel       |          | lelp     |  |

ColorSample (カラー・サンプル) Legend Display Controls (凡例表 示コントロール)

![](_page_30_Picture_9.jpeg)

デフォルトのカラー・サンプル凡例を 含むフィーチャ・マップ 点凡例 school water airport church 📐 mountain peak marina tower penitentary campground train station H hospital 🛺 bus terminal a seaplane anchor lookout tower ポリゴン凡例 reservoir (intrm) federal land golf course sea/ocean Natl forest/park gravel pit (water)

glacier

state/local park

1 (71251)

2 (4058) 3 (68815)

4 (2530) 5 (1222) 6 (112405)

## データベース・テーブルの CAD スナップショット

![](_page_31_Figure_2.jpeg)

表形式のデータベース情報を CAD スナップショットの形でレ イアウトに含めることができます。スナップショットに関連す るオブジェクトのみ表示されている時や、レイアウトを構成し ている時に、Database Editor (データベース・エディタ)の中で これらスナップショットを作成することができます。このス ナップショットはテーブルのフィールドすべてを含めることも

できますし、選択したフィールドを隠して 含めないでおくこともできます。CAD ス CAD Snapshot -All Records Data Units: As Shown 🛥 J Include Hidden Fields

Cancel

ナップショットはジオ リファレンスはついて いませんので、相対縮 尺を調整して、別のグ ループとして配置する 必要があります。適当

な相対縮尺のグループはいままでの練習ですでに作成されてい

Help

CADスナップショットは空のグループに割り当てられているた め、追加されたCADスナップショットの上に表示される見出し は最初のレイアウトでは見えません。

![](_page_31_Figure_8.jpeg)

### データベーステーブルから凡例をつくる

仮想フィールド(計算フィールドと文字列の表示指定)は多く のアプリケーションで強力なツールです。この練習では、位置 合わせタイプが暗示型1対1(implied one-to-one attachment)で 1つの計算フィールドを持ったデータベーステーブルをもつベ クタオブジェクトを扱います。仮想フィールドの表現式を除き、 データの入力はありません。各要素には各々1つのレコードが 関係付けられ、その表現式で指定される情報を提供します。こ の計算フィールドで設定されている式を見ておいてください。

表現式は他のテープルにある3つのフィールドの値を組み合せ たものであり、記号上の番号に対応する番号を右寄せし、学校 名を左寄せするために必要な形式を決めるコードももっていま す。形式指定コードがデータベースの表示に反映されないため、 通常、計算フィールドにはそれらは含まれません。しかし、この テーブルの目的は凡例を作ることであって、形式もその表現式 から作られ、後で縦の1本線を番号と学校名の間に書き込む必 要はありません。凡例の番号は記号の一部ではないことに注意 して下さい。これらは属性からその場で生成されたラベルです。

![](_page_32_Figure_4.jpeg)

![](_page_32_Picture_5.jpeg)

## ファイルやネットワーク・プリンタに印刷する

ステップ ✓ ネットワーク経由でWindowsのプリ ンタにアクセスできる場合は、Open (開く)アイコンをクリック し、Open Layout (レイアウ トを開く)を選択し、A(8.5"」 ×11")またはA4サイズの用紙用に デザインされた任意のレイアウトを選 択します。 ✓ Layout Controls (レイアウト・コン) トロール) からLayout / Print (レイ アウト / 印刷)を選択します。 Use Windows Printer (Windows プリンタを使用) ボタンをクリックし ます。 EPage Setup Printer Size Color Dithering Platter 💠 Printer 🗢 Plotter 🛧 Use Hindows Printer Model... HP DeskJet 1200C/PS ♦ Device: Controlled by Windows = Settin ✓ Dithering (ディザリング) タブをク リックし、"Let TNT do the dithering (TNT にディザリングを行わせ る) "が選択されているかチェックし ます。 ∃Page Setup Printer Size Color Dithering Platter Raster Dither Pattern.... Jarvis-Judice-Non-Raster Dither Pattern... Vector Pattern Let the Windows printer driver do the dithering and color matching ♦ Let IWI do the dithering ✓ [Run (実行)]をクリックし、印刷処理 が終わったら印刷結果を集めます。 ✓ Layout / Print (レイアウト / 印刷) を選択し、Dithering (ディザリング) タブをクリックし、"Let the Windows printer driver do the dithering and color matching(Windows プリンタにディザリングとカラー・ マッチングを行わせる) "を選択しま す。 ✔ [Run (実行)]をクリックし、印刷が完 了したら回収し、比較します。 備考: Windows ドライバで印刷を行うため のテンポラリ・ラスタは、TNTに必要なハー ドドライブの容量の6倍の容量が必要です

(24ビット対4ビット)。

TNTmipsには、レイアウトを印刷するためのさまざまな方法 が用意されています。一時的なラスタだけを直ちに作成して印 刷することもできますし、ラスタ・オブジェクト(4ビット・ディ ザ付き、24ビット・ディザなし)に印刷したり、印刷ファイルに 印刷(印刷ファイルまたは24ビット・ディザなしはTNTliteに はありません。)することもできます。表示処理でレイアウトを 開かなくても印刷できます。レイアウト、印刷ラスタ、印刷ファ イルから印刷するには、Support / Print From (サポート / 印刷 元) メニュー・オプションを使用します。 このメニュー・オプ ションは、View (ビュー) ウィンドウを開かなくても保存され たファイルやオブジェクトを使用できます。レイアウトが作成 されたマシン以外のマシンから印刷する場合は、レイアウトよ りも印刷ラスタや印刷ファイルの方が便利です。理由は、印刷 ラスタや印刷ファイルがあれば入力オブジェクトは必要でなく なるからです。(ほとんど必ずと言っていいほど、レイアウトの 何らかの要素が見落とされていたり、レイアウトをコピーした ときに別の名前でファイルに書き込まれています。)

印刷ラスタ・オブジェクトは、TNTmips内では他のラスタ・ オブジェクトと同じように表示できますが、TNTliteでは表示で きません (300ドット/インチの場合に8.5×11"のページ1枚 分の印刷ラスタは2550×3300セルになります)。また、印刷ファ イルは表示できません。印刷ファイルにはプリンタがページを 印刷するのに必要な情報が含まれています。印刷ファイルは、 実際には1対のファイルであり、どちらにもユーザが指定した 名前が付けられますが、一方の(大きい方の)ファイルの拡張子 は.plになり、他方の(小さい方の)ファイルの拡張子は.prfに なります。(TNTliteでなくTNTmipsから印刷する場合は、ペー ジ番号に対応する番号.p1、.p2、...などが付けられ、複数のペー ジを印刷できます。.prfファイルは1つだけです。)印刷ファイ ルをプリンタ・ポートにコピーすれば、TNTmipsがインストー ルされていないマシンでも印刷できます(正確な説明は35ペー ジを参照してください)。

また、TNTmipsから印刷する場合は、Windowsネットワーク で使用可能な任意のプリンタで印刷できます。このページの手 順に従ってください。WindowsやTNTmipsにディザリングを 行わせることもできます。ディザリングを行わせた方が良いか、 両方の場合で確認してみてください。

### プレゼンテーションで地図レイアウトを使用する

TNTmipsで直接、あるいは PowerPoint などのプレゼンテー ション・ソフトウェア・パッケージを使用して、印刷やプロジェ クタでのプレゼンテーション用のレイアウトを準備する場合 は、さらに考えるべきことがあります。通常、白はプレゼンテー ションの背景色としては使用されませんが、印刷用レイアウト の背景色は白です。いずれの場合も背景を黒にはしません。そ うでないとテキストが見えなくなってしまいます。この練習問 題で使用する方法では、画面コピーでプレゼンテーション用に 十分な解像度が得られるものと仮定しています。そうでない場 合でも、プレゼンテーション用の資料を作成するには他のさま ざまな方法(\*)がありますが、その場合にはエクスポート処理 が関係してくるため、TNTliteのユーザは通常使用できません。

画面コピーを行う場合に元のグループをすべて保存する必要 がないことを示すため、ここでは小さいテキスト・グループを レイアウトから削除します。このレイアウトをハードコピーか らディスプレイに適切な位置合わせの設定で変更するのはそれ ほど大変な作業ではありません。これは、12ページからの部分 で、グループ1に対して、デフォルトのページに対する位置合 わせではなく、個別の位置合わせが行われているためです。最 後から2番目のステップでは、画面をキャプチャーをしたとき に配置するための四角形を見えなくするように Select (選択) ツールを選択します。

![](_page_34_Figure_4.jpeg)

ステップ

- ✓ Open (開く) アイコンをク リックし、Open Layout (レ イアウトを開く)を選択し、St.Marys レイアウトを選択します (21 ペー ジ)。
- View (ビュー) ウィンドウの ツールバーの Placement (配 置) アイコンをクリックし、Line Legend (線の凡例)に対する Placement Settings (配置設定) アイコンをク リックします。
- ✓ キロメートル・グループに対するHorizontal Attachment (横方向の位置 合わせ)をCenter to Center (中心 を中心に)に変更し、キロメートル・グ ループに対する Vertical Attachment (縦方向の位置合わせ)をTop to Bottom(上を下に)に変更します。 間隔は 0.2" 程度にします。
- ✓ レイアウト左下のテキスト・グ ループ (Nontidal Wet...) と右 下のテキスト・グループ (This image w...)を削除します。
- ✓ 見出しテキスト・グループを選択し、 間隔を0.2"に、縦方向に Bottom to Top (下から上)にして、Group 1 (グ ループ1)に位置合わせします。
- ✓ Layout Controls (レイアウト・コントロール) ウィンドウのLayout (レイアウト) メニューから Options (オプション)を選択し、Layout Mode (レイアウト・モード)を Display (表示)に設定して[OK]をクリックします。
- ✓ Line Legend (線の凡例) グルー プに対するLegend (凡例) アイ
   コンをクリックし、最下部付近の [Colors (色)]をクリックし、バックグ ラウンド・カラーの右側の Tranparent (透明) トグルをオンに し、Color Editor (カラー・エディタ) とLegend Display Controls (凡例 表示コントロール)で[OK]をクリック します。
- ✓ Full (全体) をクリックし、Select (選択) ツールをクリック します。

画面をコピーします(\*)。

![](_page_34_Picture_14.jpeg)

### 3D グループおよび透明度

ステップ 🔽 Open (開く)をクリックし、Open Layout (レイアウトを開く)を選択 し、CB\_ELEV プロジェクトファイルか らTRANSPARENT3D を選択し ます。 ✓ Redraw(再描画)をクリックし ます。 Group 1のcompositeレイ ヤーの Raster (ラスタ) アイコ ンをクリックします。 ✓ [Mask (マスク)]をクリックし、 CB ELEV プロジェクト・ファイルから **DEM 8BIT**を選択し、Mask(マスク)ト グルをオンにし、OKをクリックし、再 描画します。 ✓ ステップ3をくり返し、Mask(マス) ク) トグルをオフにし、Options (オプ ション)タブをクリックし、Transparency (透明度) フィールドに70と入 カし、[OK]をクリックし、再描画しま す。 ✓ ステップ4と5の透明度の違いを確認 します。 ✓ ステップ4または5の後、印刷し、印 刷時に透明度が使われていることを確 認します。 ∎blueMarble / SAblue - Layout View 1 View Tool LegendView GPS Options South America Floats Off

ディスプレイやハードコピーでレイアウトを作成する時、2Dお よび3Dグループのどちらも扱うことができます。3D Viewpoint Controls (3D 視点制御)によってツールが用意され、レイアウ トに3Dの鳥瞰図を含めることができます。別々の3Dグループ を扱う時にも各々に対する3D視点制御によって操作できます。

透明度はどのレイヤータイプにも使用することができます。一 度透明度を設定すると、印刷用の追加設定はありません。ポリ ゴンの描画スタイルの一つとして、ベクタ、CADおよびTINレ イヤーに透明度を設定することができます。可スタについては 様々な方法で透明度を設定することができます。個別のカラー マップの値に対して透明度を百分率で与えることができます。 他方ラスタについては全体に対して透明度を百分率で与えるこ とができます (Raster Layer ControlsのOptionsパネル)。8ビッ トマスクを選択して、表示されたラスタに対して透明度与える ことができます (0 は完全透明、255 は非透明)。

![](_page_35_Picture_5.jpeg)

透明度なし

![](_page_35_Picture_7.jpeg)

3Dなし

![](_page_35_Picture_9.jpeg)

# 3D グループ (つづき)

レイアウト内での 3D グループには、Viewpoint Controls (視点 の制御) の他に、3D Viewpoint Selection (3次元視点選択) ウィ ンドウがあります。このウィンドウは、3次元描画のどの部分を レイアウトに含めたいかを選択することができ、レイアウト内 で 3D グループに選択された、視点や領域の変更を更新するた めの Apply Changes (変更の適用) ボタンがあります。

レイアウトに3D グループを新しく追加し、視点と選択領域を 設定することもできますし、すでに保存されていた3D グルー プをレイアウトに追加することもできます。レイアウト内で設 定した3D グループを保存することができ、視点や選択領域も この練習で追加した3D グループに対して保存されます。

3D Viewpoint Selection (3次元視点選択) ウィンドウ内で、新し く、既存の四角形の大きさや位置を変えたり、新しく描いたり することができます。この四角形はTNT製品の他の四角形のよ うに自由に大きさを変えることができます。

Gro

Yie

 $\checkmark$ 

| up      | 2 30                      | Viewpoint | Selection      |                                                                                                    |        |      |
|---------|---------------------------|-----------|----------------|----------------------------------------------------------------------------------------------------|--------|------|
| ,       | Tool                      | Options   |                |                                                                                                    |        | Help |
| 8       |                           |           | * 🛪 🔊          | 5                                                                                                    |        |      |
|         |                           |           |                |                                                                                                    |        |      |
| 9       |                           | 41-2      |                | a const                                                                                                    | -      |      |
| A STATE | AND NO                    | Carles (  | 1              |                                                                                                    | -      |      |
| C R L   | Contraction of the second | and a     | 29             |                                                                                                    | 24     | -54  |
| -       | 23                        | SE STO    | and the second |                                                                                                    | No and |      |
|         |                           | di tan    | 1              | 1 and                                                                                                    | - AL   |      |
| i.      | X                         | a series  | NYC .          | And a                                                                                                    |        |      |
|         | X                         |           | "First         | 11-                                                                                                    |        |      |
|         |                           |           | 6              | C. MP                                                                                                    | all .  |      |
| 1       | lir.                      |           |                | and the second second s |        |      |
|         | 5                         | ALC: NO   |                |                                                                                                    |        |      |

![](_page_36_Picture_6.jpeg)

追加したグループで3D と透明度を組み合わせる と、2次元画像とうまく混 ざりあってビュートによ り起伏のある外観をもた らします。 ステップ

- ✓ 前の練習で使用したレイアウトを開いたままで、Group 1のレイヤーの透明度を0%に戻します。
- ✓ Group 2のRemove (削除) アイコンをクリックし、Re Move Group (グループの削除)を選 択します。
- ✓ Layout Controls ウィンドウの Groupメニューをクリックし、Add/ From Saved Object (追加/保存し たオブジェクトから)を選択し、Select Object (オブジェクトの選択) ウィンドウのAdd Group As (形式を 指定してグループを追加)オプション ボタンを3D (3次元) に設定します。

![](_page_36_Picture_12.jpeg)

 ✓ 3D Group (3次元グループ)アイコン をクリックし、Viewpoint Controls (視点の制御)を選択します。

★ V n to the formula of the second second secon

- ✓ 3D Viewpoint selection (3次元視 点選択) ウィンドウの機能を確認しま す。
- ✓ 3D Group (3次元グループ)アイコン を再度クリックし、Placement Settings (配置設定)をクリックします。
- ✓ Layout (レイアウト)タブをクリック し、Grou 2をGroup 1の右下へ合わ せます(水平方向の位置合わせ:Right to Right(右側と右側を揃える)、垂直 方向の位置合わせ:Bottom to Bottom(下端と下端を揃える)としま す。)。
- 🖌 Redraw (再描画) をクリックします。

![](_page_36_Picture_19.jpeg)

## その他のレイアウトの機能

下図のレイアウトにあるすべてのグループは 一番下のグループ(これはどこにも位置合わせ していない)に揃えています。このレイアウト は MERLIN (Maryland's Environmental Resources & Land Information Network) プログラムの一機関である Maryland Department of Natural Resources(MDNR) によって作成されました。

![](_page_37_Figure_3.jpeg)

もし道路の名前が全体表示の図(上) で示されたら、それらは判読不可能で あり、全体表示の地図の体裁を壊して しまいます。

145177.42 +

32714 🔣 💌 🛊

Parties of the second second s

地図縮尺による表示・非表示の制御やグループの相互の位置合 わせといった、この冊子の中では取り上げられなかった重要な レイアウトの機能がたくさんあります。それらの機能は紙の地 図に対してはあてはまらないので本冊子では詳しく議論されて いません。それらの機能はTNTmipsやTNTatlas用に準備され た表示レイアウト(display lapout)でよく使われます。

グループの位置合わせは複雑なレイアウトを構築するためのも う1つ別のレベルの機能を提供します。左のレイアウトは24 グループあり、Parcel Maps (区画図) グループだけで100レ イヤー以上あります。このレイアウトの中の数百ものレイ ヤーは、すべてジオリファレンスされ、全体図で示された地 理範囲をカバーしているので、一つのグループに置くことが できます。しかし、それでは必要なレイヤーを見つけ、詳し い情報を見たり、その範囲にあわせて拡大することは非常に 難しいです。そのかわり、たとえば、水域の草地、解像度1.2 mのカラー赤外画像 (4分の1図画毎に1レイヤー)、解像度 5mのナチュラルカラー画像 (1区画あたり1レイヤー)、セ

> ンシティブエリア8個の異なった環境的 な鋭敏さごとに1レイヤー)のように、レ イヤーは、いくつかの論理的なグループ に整理されています。

> このレイアウトは拡大、縮小にあわせて、 レイヤーを表示したり非表示にするよう な、地図の縮尺によって可読性をコント ロールする機能を利用しています。この 機能は異なる地図縮尺で、印刷する際、 異なるレベルの詳細を提供するために使 われます。

### まとめと詳細

レイアウト内のグループを削除する場合は、事前に良く考えて ください。位置合わせは設定したか?その位置に他のレイヤー を配置したいのか?そうである場合は、グループでなく不要な レイヤーを削除してください。

レイアウトを再利用する予定がある場合は、相対倍率の設定に 注意してください。さまざまなサイズの用紙に同じレイアウト を印刷する予定がある場合は、テキストと凡例の縮尺を、最高 の結果が得られるように地図縮尺に対して相対的に設定しま す。同じレイアウトを使用するが、主画像を地図縮尺の異なる 他の画像に置き換える場合は、レイアウト縮尺に対して相対的 に縮尺を設定します。

グループを中心に配置したい場合は、グループをページに位置 合わせします。いずれかのマージンの上またはその近くの固定 した位置にグループを配置したい場合は、グループをマージン に位置合わせをします。複数のグループを一緒に移動したい場 合は、グループを相互に位置合わせをします。

スケッチ・レイヤーは、アクティブなグループに対して追加さ れ、そのグループからジオリファレンスを取得します。グルー プ内の他のレイヤーよりはみ出るスケッチがあると、グループ の範囲が変更されます。表示された部分的なレイアウト内のす べてのスケッチの線は、大きいデータベース・テーブルと同じ グループ内にあります。スケッチは左と下のマージンに位置合 わせされているため、スケッチの描画時にテーブルは移動して いません。

#### プリンター以外への書き出し

作成したハードコピーのレイアウトを直接プリントするのに加 えて、他にも選択肢はたくさんあります。一つには、TNTmips やWindowsの印刷ファイルに書き出し、TNTmipsが動かない コンピュータからでも印刷できるようにする方法です(『TNT 入門;印刷』チュートリアル冊子を参照)。作成したレイアウト をTIFF や EPS (Adobe Illustrator 向け)、PDF (Adobe Acrobat 向け)、SVG (Scalabere Vector Graphics)といった一般的なファ イル形式に変換することもできます。SVGはインターネット上 でレイアウトにアクセスできるようにする時に最適です。

![](_page_38_Figure_8.jpeg)

![](_page_38_Figure_9.jpeg)

上記のようなレイアウトの一部はス ケッチ・レイヤや注釈文と共に様々な 画面キャプチャーからなります。

## 地理空間解析のための先進的ソフトウエア

& Caen

| マイクロイメー<br>ます。 製品に関 | ジ社は、地理空間データの視覚化、解析、<br>する詳細は、マイクロイメージ社にお問い                                     | 出版の高度な処理を行う、専門家向けソフトウェアを提供してい<br>合せになるか、ウェブ・サイトにアクセスしてください。                                                                                                    |  |  |  |
|---------------------|--------------------------------------------------------------------------------|----------------------------------------------------------------------------------------------------|--|--|--|
| TNTmips             | TNTmips TNTmipsは、GIS、画像解析、CAD、TIN、デスクトップ地図製作、地理空間データベース管理機能を統合した専門家のためのシステムです。 |                                                                                                    |  |  |  |
| TNTedit             | TNTeditは様々な形式のベクタ、画像、C<br>オリファレンス、編集するための、対話                                   | AD、TIN、リレーショナルデータベース・オブジェクトを生成、ジ<br>ツールを提供します。                                                                                                    |  |  |  |
| TNTview             | TNTviewには、TNTmipsと同様の強力が<br>要としないユーザ向けです。                                      | な表示機能があります。 TNTmipsの解析処理機能や編集機能を必                                                                                                    |  |  |  |
| TNTatlas            | TNTatlas を使用すると、自分の空間ブ<br>TNTatlasの CD は、よくつかわれるコン                             | ロジェクトデータを CD-ROM で、安価に出版配布ができます。<br>/ピュータプラットフォームに対応します。                                                                                                    |  |  |  |
| TNTserver           | TNTserver を使うと TNTatlas のデータ<br>ウェブ・ブラウザや TNTclient Java アフ                    | をインターネットやイントラネットで公開することができます。<br><sup>°</sup> レットを使って地理データ・アトラスを操作できます。                                                                                                    |  |  |  |
| TNTlite             | TNTlite は、学生や小規模プロジェクト<br>メージ社のウェブ・サイトからダウンロ                                   | を行う専門家向けの TNTmips 無料バージョンです。マイクロイ<br>ハードするか、CD-ROM で注文することもできます。                                                                                                    |  |  |  |
|                     |                                                                                | <b>a</b> 1                                                                                                    |  |  |  |
|                     |                                                                                |                                                                                                    |  |  |  |
| HIN 寺尚<br>Window    | 〒225<br>e プリンタドライバ                                                             |                                                                                                    |  |  |  |
|                     | 5 ノリノノエンコハ                                                                     | · · · · · · · · · · · · · · · · · · ·                                                                                                    |  |  |  |
|                     | ביים דוס-בב<br>קר קר                                                           | $x_{y}$ トワーク・プリンタ $34$                                                                                                    |  |  |  |
|                     | ケール区例 29                                                                       | ローロン マン フラフラフ                                                                                                    |  |  |  |
|                     | ノー , レ, u, u, u, u, u, u, u, u, u, u, u, u, u,                                 | 日間 17 23-26 28 31-33                                                                                                    |  |  |  |
| 回回イヤ                | ン / · ·································                                        | ま示縮尺                                                                                                    |  |  |  |
|                     | n 19                                                                           | 2011年1月11日1日11日11日11日11日11日11日11日11日11日11日11日                                                                                                    |  |  |  |
| 切り取                 | ר דכ                                                                           | ブリンク・サポート 3                                                                                                    |  |  |  |
| 口 സ …<br>也 影        |                                                                                | フラフラ フホート                                                                                                    |  |  |  |
|                     |                                                                                | レーシャンファーフョン用のレイアンド                                                                                                    |  |  |  |
|                     |                                                                                |                                                                                                    |  |  |  |
| 混合レイ                | アータイノの追加10、25                                                                  |                                                                                                    |  |  |  |
|                     | アレノスのはいクルーノ16                                                                  | マルナ・オノンエントパ例                                                                                                    |  |  |  |
| 人ケール。               | Λ—14、15、30                                                                     | マルナノル・クルーノの追加                                                                                                    |  |  |  |
| 絶対サイ.               | ス                                                                              | 見出しテキスト                                                                                                    |  |  |  |
| 縁の凡例                |                                                                                | 横方向の位置合わせ                                                                                                    |  |  |  |
| 相対サイ                | ズ                                                                              | フスタの回転                                                                                                    |  |  |  |
| 相対倍率                | ロック29                                                                          | レイアウト縮尺                                                                                                    |  |  |  |
| 縦方向の                | 位置合わせ4、15、16                                                                   | レイアウト内の 3D グループ                                                                                                    |  |  |  |
| ディザ・ノ               | パターン                                                                           | レイアウト内の北向き矢印16 540                                                                                                    |  |  |  |
| テキスト                | ・グループ12、17、18、27                                                               | レイアウト内のロゴ16                                                                                                    |  |  |  |
| データベ・               | ーステーブルの                                                                        | レイアウトの保存15、18                                                                                                    |  |  |  |
|                     | )スナップショット                                                                      |                                                                                                    |  |  |  |
| 110                 | ou font 🗾 las triana                                                           | no Chille B.                                                                                                    |  |  |  |
| 188                 |                                                                                | oImages. Inc. II Y K N N                                                                                                    |  |  |  |
|                     |                                                                                | Contraction and Contraction and Contraction an |  |  |  |
|                     | 🖌 🖉 📕 📕 🖉 🖬 🖬 🖓 🖬 🖬 🖓                                                          | r – Sharp Tower                                                                                                    |  |  |  |
|                     |                                                                                | h 13h Street                                                                                                    |  |  |  |
| 1 mg                |                                                                                |                                                                                                    |  |  |  |
| 3                   | Lincoln, N                                                                     | IEUI daka 00000-1347 UBA                                                                                                    |  |  |  |
| 電                   | 話 : (402) 477-9554                                                             | FAX : (402) 477-9559                                                                                                    |  |  |  |
| er                  | mail : info@microimages.co                                                     | om インターネット: www.microimages.com                                                                                                    |  |  |  |
| [翻訳] 🚄              | 休式会社 オーフ                                                                       | ンGIS Pres                                                                                                    |  |  |  |
| un op               | en 7<br>山へての 〒130-0001 東京                                                      | 都墨田区吾妻橋 1-19-14 紀伊国屋ビル 1F                                                                                                    |  |  |  |
|                     |                                                                                | 19-14 Azumabashi Sumida-ku Tokyo 130-0001 JAPAN                                                                                                    |  |  |  |
|                     |                                                                                |                                                                                                    |  |  |  |
| -h                  | IEL (U3) 3623-285                                                              | 1 FAA (US) 3023-3023                                                                                                    |  |  |  |
| 1                   |                                                                                | - Thenece                                                                                                    |  |  |  |
|                     |                                                                                |                                                                                                    |  |  |  |
| 1                   |                                                                                |                                                                                                    |  |  |  |